# 경제 기회 보조금 프로그램 초소형 기업 보조금 제1차

## 프로그램 및 신청 가이드 개정일: 2023-01-24

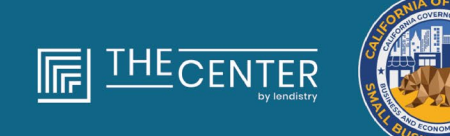

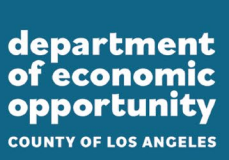

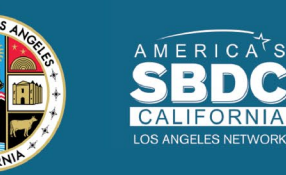

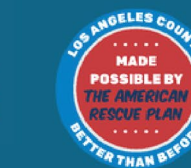

lendirtry

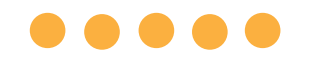

초소형 기업 보조금 제1차 \$2,500 중 약 4,600건의 보조금은 로스앤젤레스시를 포함하여 로스앤젤레스 카운티 전역에서 자본 자원 이용에 어려움을 겪고 있는 **적격 초소형 기업**에 지원됩니다.

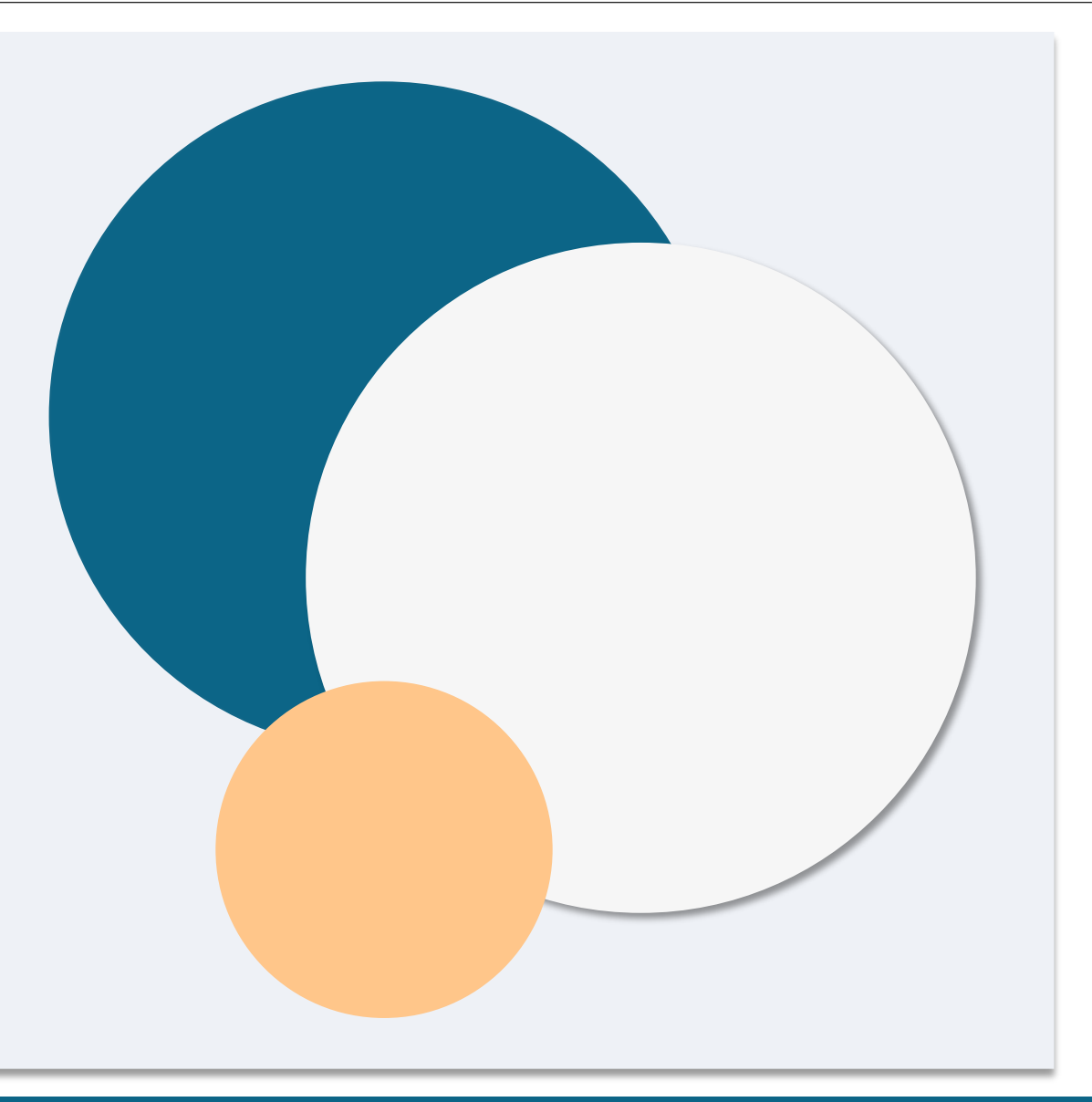

## 자격 요건

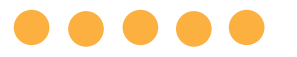

- "적격 기업"이란 증 시 처벌을 받을 수 있다는 전제 하에 아래의 모든 기준을 충족한다는 사실을 스스로 입증할 수 있는 영리 사업체를 말합니다.
- 물리적 장소를 갖추고 있고 본사가 로스앤젤레스시를 포함한 캘리포니아주 로스앤젤레스 카운티 내에 있는 초소형 기업이어야 합니다.
- 적어도 2019년 12월부터 현재까지 사업을 운영 중인 초소형 기업이어야 합니다.
- 3. COVID-19 팬데믹으로 심각한 영향을 받은 초소형 기업이어야 합니다.
- 4. 과세 연도 2019년의 수익이 **\$50,000 이하**인 초소형 기업이어야 합니다.
- 현재 정규직에 해당하는 직원이 5명 미만이고 유효한 신청서의 자체 입증을 통한 세무 신고를 기준으로 과세 연도 2019년과 2020년에 정규직에 해당하는 직원이 5명 미만이었던 초소형 기업이어야 합니다.

- 섹션 12100.82의 하위 항목 (g)의 문단 (2)에 명시된 바와 같이 캘리포니아 소규모 기업 COVID-19 구호 보조금 프로그램 지원 대상에서 배제되지 않은 초소형 기업이어야 합니다.
- 해당 초소형 기업의 소유주는 아래와 같이 허용되는 정부 발급 사진 부착 신분증을 제시해야 합니다.
  - 운전면허증 ○ 주 발급 신분증
  - o 여권
- 보조금을 신청하는 초소형 기업의 소유주는 적격 초소형 기업과 과세 연도 2019년 소유주의 주요 소득원의 주 소유주이자 관리자여야 합니다.
- 9. 해당 초소형 기업 소유주는 캘리포니아 소규모 기업 COVID-19 구호 보조금 프로그램으로 보조금을 받은 적이 없어야 합니다.

## 부적격 기업

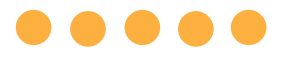

- <u>여기</u>에 포함된 자격 요건에도 불구하고 "**적격 초소형 기업**"은 아래의 조건을 충족하는 사업체를 포함하지 않습니다.
- 1. 캘리포니아주에 물리적으로 존재하지 않고 해당 주에 본사가 없는 기업.
- 단체가 501(c)(3), 501(c)(6) 또는 501(c)(19)로 등록되었는지 여부에 관계없이, 정치 또는 로비 활동에 주로 관여하는 기업.
- 3. 세금 신고서에 스케줄 E를 제출하는 소극적 기업, 투자 회사 및 투자자.
- 4. 은행, 금융회사, 팩터링 회사 등 주로 대출 사업을 하는 금융기관 또는 기업.
- 5. 연방, 주 또는 지역 법률에 따라 불법적인 활동에 관여하는 기업.
- 6. 수용력 외의 사유로 후원을 제한하는 기업.
- 7. 투기적인 기업.

- 다음 기준 중 하나 이상을 충족하는 지분의 10%를 초과하는 소유자가 있는 기업:
  - 최근 3년간 (i) 공공(연방, 주 또는 지역) 거래 또는 공공 거래에 따른 계약의 획득, 획득 시도 혹은 이행과 관련된 사기 또는 형사 범죄, 연방 또는 주의 독점 금지법 또는 조달 법령 위반, 혹은 횡령, 절도, 위조, 뇌물, 기록 조작이나 파기, 허위 진술 또는 도난 재산 수령 혐의로 고소나 민사 재판을 받았거나 어떤 유형이든 가석방 또는 보호 관찰(재판 전 보호 관찰 포함) 명령을 받은 적이 없는 소유주.
  - ii. 소유주에게 (i)절에 열거된 범죄를 저지른 혐의가 있다면 현재 연방, 주 또는 지방 정부 기관에 의해 기소되거나 달리 형사상 또는 민사상 기소됩니다.
- 9. 연방 규정집 13편 121.103절에 정의된 계열사. 또는

다음 페이지에 계속

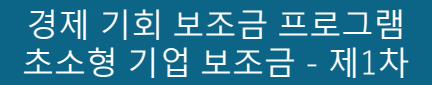

## 부적격 기업

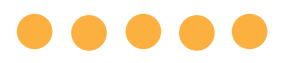

#### 10. <u>COVID-19 구호 보조금 프로그램</u>의 이전 라운드에서 설정된 제한 및 제외 사항과 일치하는 캘리포니아주 소기업 옹호 사무실(CalOSBA)에서 결정한 기타 기업.

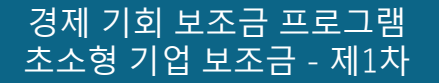

## 보조금 적격 사용처

 $\bullet \bullet \bullet \bullet \bullet$ 

- 이 프로그램을 통해 보조금을 수령하는 초소형 기업 소유주는 아래의 적격 사용처 중 한 가지 혹은 그 이상을 위해 보조금을 사용할 것임을 직접 증명해야 합니다.
- 1. 인증된 신규 장비(카트를 포함하되 이에 국한되지 않음) 구매.
- 2. 업무 자본에 투자.
- 지역 허가증(노점 운영 허가증을 포함하되 이에 국한되지 않음)의 신청 또는 갱신.
- 4. COVID-19 팬데믹으로 인해 발생한 사업 채무 지불.
- 5. 섹션 12100.83의 하위 항목 (I)에 규정된 바와 같이 COVID-19 팬데믹 및 관련 건강 및 안전 제한으로 인한 비용 또는 COVID-19 팬데믹으로 인해 발생한 사업 중단 또는 폐쇄로 발생한 비용.

## 필수 신청 서류

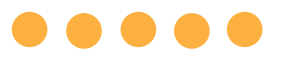

| 이 프로그램을 신청하려면 아래의 서류가 필요합니다.<br>1. 신청 인증서<br>2. 서명한 미수정 2019년도 연방 세금 신고서(전체 페이지 업로드)<br>3. 캘리포니아주 서기관 또는 지방자치단체에 공식 제출(활성화되어야<br>함) 또는 다음 중 하나와 같은 귀하의 사업을 위한 지방 자치<br>단체(해당하는 경우)<br>• 정관<br>• 조직 인증서<br>• 신청서를 제출하는 가상 사업체명<br>• 전문 면허증<br>• 정부 발급 사업자등록증<br>• 현재 등록증을 제시할 수 없는 경우, 만료된 등록증과<br>· 강신 수수료 납부 증명서. | 4. | 신청 과정 중 Persona를 통해 업로드한 정부 발급 신분증. 허용되는<br>정부 발급 신분증<br>• 주 발급 신분증<br>• 여권<br>신청 과정 중 Plaid를 통해 연동한 유효한 은행 계좌. |
|----------------------------------------------------------------------------------------------------|----|----------------------------------------------------------------------------------------------------|
|                                                                                                    |    |                                                                                                    |

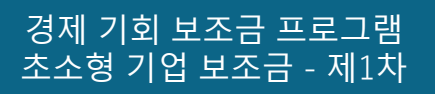

# 신청 인증서 작성 방법

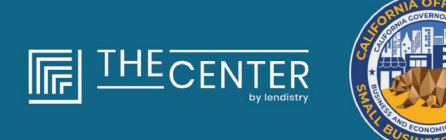

department of economic opportunity

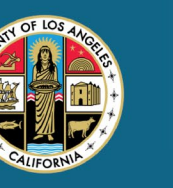

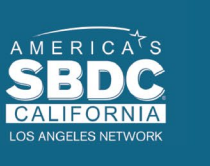

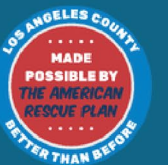

lendirtry

## 신청 인증서

신청 절차의 일환으로, 귀하는 신청 인증서에 서명하여 웹 신청 및 지원 문서에 제공한 정보의 진실성 및 정확성에 대해 자체 인증해야 합니다.

신청 인증서는 다운로드하여 작성할 수 있는 전자 형식으로 이용할 수 있습니다. 서명된 신청 인증서는 보조금 심사에 필요한 필수 문서이므로 포털에 PDF 파일로 업로드해 주십시오.

신청 인증서는 다음의 두 가지 방법으로 작성할 수 있습니다. 1. 다운로드하여 인증서에 전자서명을 하거나

2. 인쇄하여 수기로 작성합니다.

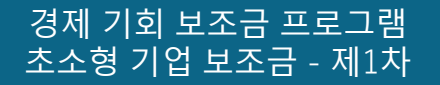

## 신청 인증서를 전자 문서로 작성하는 방법

## 1단계

다운로드 아이콘을 클릭하여 장치에 신청 인증서를 다운로드하여 자장합니다.

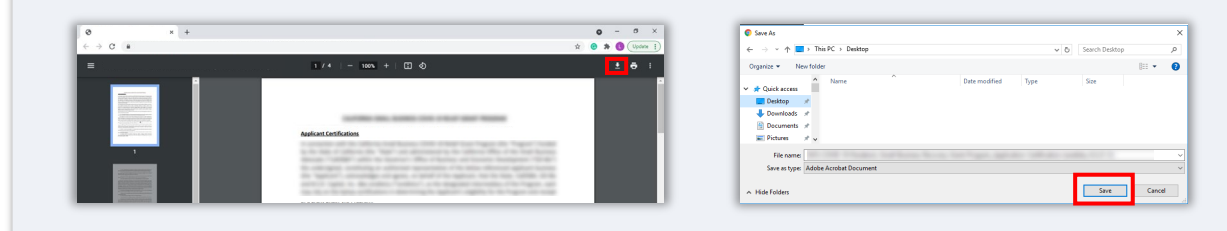

## 2단계

기기에서 신청 인증서를 찾아 해당 위치에서 파일을 엽니다. 신청 인증서가 PDF 파일 형식으로 열릴 것입니다.

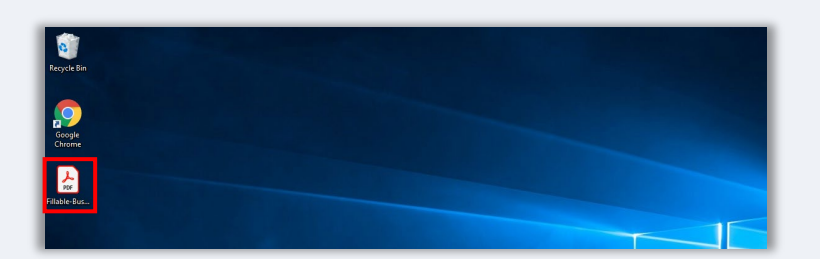

#### 3단계

번호가 매겨진 전체 항목 옆에 이니셜을 입력하고, 마지막 페이지에 서명과 기업 정보를 입력하여 신청 인증서를 작성합니다.

|   | THE | fools |   | NYS COVI | D-19 Pa | - * |    |                |            |            |                            |               |                           |             |             |             |    |   |   |    |   |
|---|-----|-------|---|----------|---------|-----|----|----------------|------------|------------|----------------------------|---------------|---------------------------|-------------|-------------|-------------|----|---|---|----|---|
|   | ☆   | ¢     | Θ | Q        |         |     | ٢  | ٢              |            | 5          | h.                         | 0 (           | •                         | 05.         | s +         | H٠          | ÷  | P | l | é. | 9 |
| I |     |       |   |          |         |     |    |                |            |            |                            |               |                           |             |             |             |    |   |   |    |   |
| I |     |       |   |          |         |     |    |                |            |            | APPLK                      | ANT CERTI     | CATION                    |             |             |             |    |   |   |    |   |
|   |     |       |   |          |         |     |    |                |            |            |                            |               |                           |             |             |             |    |   |   |    |   |
| I |     |       |   |          |         |     | 3  |                |            |            |                            | 2.7           |                           | 1           |             |             |    |   |   |    |   |
| I |     |       |   |          |         |     | 23 | erecuting late | this docum | ent (the " | application<br>in of the s | Cartification | er'), the App<br>bettern) | ricant here | by certifie | to all of d |    |   |   |    |   |
|   |     |       |   |          |         |     |    |                |            |            |                            |               |                           |             |             |             |    |   |   |    |   |
|   |     |       |   |          |         |     | -  | 1              |            |            |                            |               |                           |             |             |             |    |   |   |    |   |
|   |     |       |   |          |         |     | -  |                |            | -          |                            |               | 12.5                      |             | 22          |             | ε. |   |   |    |   |
| I |     |       |   |          |         |     |    | 4              |            | -          |                            |               |                           |             |             |             |    |   |   |    |   |
|   |     |       |   |          |         |     |    |                |            |            |                            |               |                           |             |             | -           |    |   |   |    |   |
| H |     |       |   |          |         |     |    | s              |            |            |                            |               |                           |             |             |             |    |   |   |    |   |
| I |     |       |   |          |         |     |    |                |            |            |                            |               |                           |             |             |             |    |   |   |    |   |

4단계

신청 인증서 작성을 마친 후에 메뉴의 파일 > 저장으로 이동하거나 키보드의 CTRL+S를 눌러 작성을 완료한 신청인 인증서를 저장합니다.

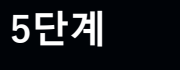

신청 과정 중에 작성 완료한 신청 인증서를 PDF 파일로 포털에 업로드합니다.

## 신청 인증서를 수기로 작성하는 방법

#### 1단계

프린터 아이콘을 클릭하여 신청 인증서를 인쇄합니

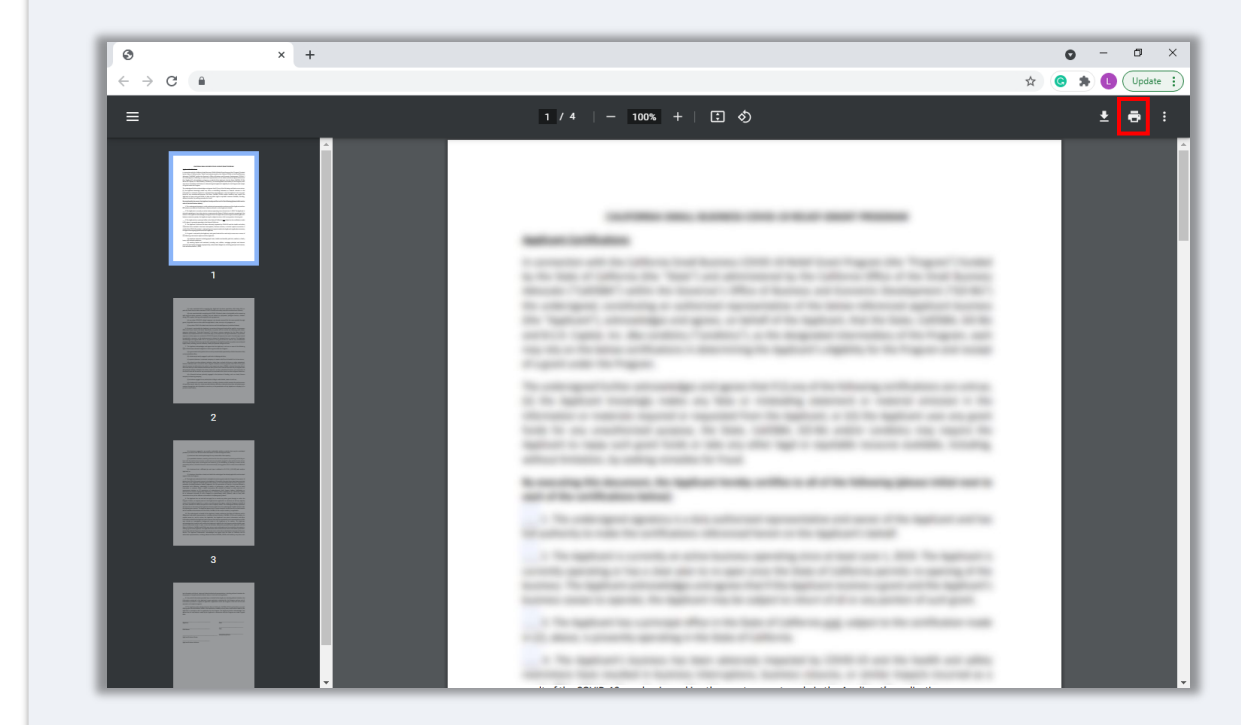

### 2단계

검은색 펜으로 신청 인증서를 작성합니다(알아볼 수 있는 글씨여야 합니다).

## 3단계

신청 인증서 작성을 마친 후에 메뉴의 파일 > 저장으로 이동하거나 키보드의 CTRL+S를 눌러 작성을 완료한 신청인 인증서를 저장합니다.

## 5단계

신청 과정 중에 작성 완료한 신청 인증서를 PDF 파일로 포털에 업로드합니다.

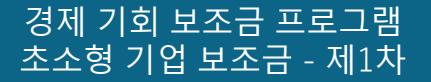

# 

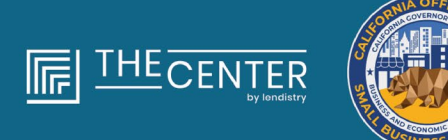

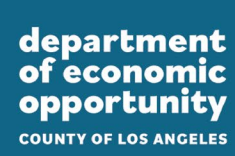

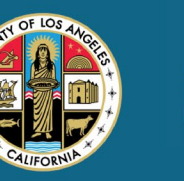

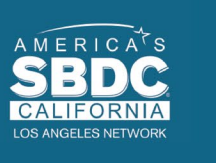

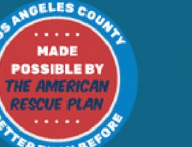

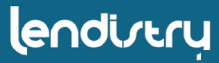

## 2019년도 연방 세금 신고서

#### 양식 1120

| a.   | 11                                                                                                    | 20                                      | s             |                          | J.S. Incom                                | e Tax Return                                                               | for an S                                          | Cor                            | poratio                       | n     | - H              | pMone. 1945-0185        |
|------|----------------------------------------------------------------------------------------------------|-----------------------------------------|---------------|--------------------------|-------------------------------------------|----------------------------------------------------------------------------|---------------------------------------------------|--------------------------------|-------------------------------|-------|------------------|-------------------------|
| 2    | inani i                                                                                                    | elite l<br>ma la                        | nine -        |                          | IF Do net<br>is attach<br>Os ta ware.ht.p | lie this form unless th<br>ing Farm 2000 to size<br>or Farm 11202 for less | a corporation<br>to be an Elec-<br>solitors and 5 | has lit<br>systemi<br>he later | ed or<br>lan.<br>4 internatio |       |                  | 2019                    |
| ú    | calere                                                                                                    | iar y                                   | Mr 2010 a     | r lan yne                | r beginning                               |                                                                            | . 201                                             | i. mail                        | 10                            | _     | _                | .20                     |
| ī    | and the state of the state of t       | +Peri                                   |               |                          | Nerve                                     |                                                                            |                                                   | -                              | -                             | T     | D Drugbyer       | dentification number    |
|      |                                                                                                    | _                                       |               | mar                      |                                           |                                                                            |                                                   |                                |                               | _     |                  |                         |
| 1    | an est                                                                                                    | 10.0                                    | and a         | on                       | Martbec attent, ar                        | croom-presterio, the P.C                                                   | look services                                     | inore.                         |                               | ľ     | E Dete noord     | Ordino C                |
|      |                                                                                                    |                                         |               | PRINT                    | 2h - 1                                    |                                                                            | No. inclusion                                     |                                |                               | 4     |                  |                         |
| ÷.   | -                                                                                                    |                                         |               |                          | Lay or some land                          | in her set of the set of                                                   | o. a reality in                                   |                                |                               | - 12  | 100.000          | Dee upercooke           |
| ń    | in the s                                                                                                    |                                         | whice shart   | ing in he.               | an Groomwatter.                           | testimize addy this have                                                   | mark TTNA                                         |                                | <ul> <li>8 "Non"</li> </ul>   | -     | nt Even 20       | All wet almosts files:  |
| l    | Deck                                                                                                    | 1 (N                                    | - Pinels      | then (P)                 | Different channel                         | GR Division da                                                             | NO 04 CA                                          | mandra                         | distant M                     | D     | S election ter   | minufan or revocation   |
| 1    | finiter 1                                                                                                    | here                                    | riw d d       | website                  | s who were sha                            | shockers during any p                                                      | at of the last                                    | your .                         |                               |       |                  |                         |
|      | Dieck                                                                                                    | t cor                                   | evalue. D     |                          | egated activities fo                      | r section 485 at risk put                                                  | 0000 PD                                           | dicupe                         | d activities to               | 1962  | for 400 pair     | eve activity purposes   |
| PV   | fior: In                                                                                                    | 0.0                                     | only tack     | or busines               | is noone and ex                           | perses on lines 1s fives                                                   | ightini, See th                                   | e inetta                       | ctione fer me                 | in en | ternetien.       |                         |
| 1    | 14                                                                                                    | 610                                     | а новірла     | or sales                 |                                           |                                                                            |                                                   | 10                             |                               |       |                  |                         |
|      |                                                                                                    | Ret                                     | me and all    | <b>Constances</b>        |                                           |                                                                            |                                                   | 10                             |                               | _     | _                |                         |
| ١    |                                                                                                    | Bok                                     | mos. Subt     | act line 1               | the far.                                  |                                                                            |                                                   |                                |                               |       | 1                |                         |
| ş.   | 1                                                                                                    | 108                                     | of poods      | solo jaha                | on Form 1125-A                            |                                                                            |                                                   |                                |                               |       | 181              |                         |
| 1    | -                                                                                                    |                                         | outo Donati   | South Real Property lies | - 1787, loss 17 in                        | them them (2017)                                                           |                                                   |                                |                               |       | 14               |                         |
|      |                                                                                                    | Citri,                                  | e income l    | load-bee                 | instructions-at                           | ach endermond                                                              |                                                   |                                |                               |       | -                |                         |
| J    | 6                                                                                                    | Tot                                     | i income      | Street, Ad               | d lines 0 through                         | 5                                                                          |                                                   |                                |                               | 16    | - 121            |                         |
| 1    | 7                                                                                                    | Con                                     | penastion     | of officer               | a (see instruction                        | s-attach Form 1125-                                                        | Ð                                                 |                                |                               |       | 7                |                         |
| 1    | 8                                                                                                    | 544                                     | 0             |                          |                                           |                                                                            |                                                   |                                |                               |       |                  |                         |
| I    | 0                                                                                                    | Rep                                     | 9             |                          |                                           |                                                                            |                                                   |                                |                               |       |                  |                         |
| Į.   | 90 Bal debts                                                                                                    |                                         |               |                          |                                           |                                                                            |                                                   |                                |                               |       |                  |                         |
|      |                                                                                                    | IT Revis                                |               |                          |                                           |                                                                            |                                                   |                                |                               |       |                  |                         |
| f    | -                                                                                                    | 188                                     | e and the     |                          |                                           |                                                                            |                                                   |                                |                               |       | 나왔는              |                         |
| ł    | <ol> <li>Represent your value from the second second s</li></ol> |                                         |               |                          |                                           |                                                                            |                                                   |                                |                               |       | 10               |                         |
| 1    |                                                                                                    | Dee                                     | 15            |                          |                                           |                                                                            |                                                   |                                |                               |       |                  |                         |
| Į.   | 98 Advertising                                                                                                    |                                         |               |                          |                                           |                                                                            |                                                   |                                |                               | 15    |                  |                         |
| i    | 17                                                                                                    | 17 Perster, profil-sharing, etc., plans |               |                          |                                           |                                                                            |                                                   |                                |                               |       |                  |                         |
| ł    | 18                                                                                                    | Bry.                                    | 18            |                          |                                           |                                                                            |                                                   |                                |                               |       |                  |                         |
| Į.   | 19                                                                                                    | Oth                                     | e deductie    | ne jøttad                | - statement) .                            |                                                                            |                                                   |                                |                               |       | 18               |                         |
| ξl   | 80                                                                                                    | Tot                                     | i deductio    | ens, Add                 | ines 7 through t                          |                                                                            |                                                   |                                |                               | . *   | - 39             |                         |
|      | 21                                                                                                    | 000                                     | nary bush     | nees inco                | ana possi). Subit                         | ect the 25 from line 6                                                     | 1 1 1 1                                           | Lon-                           |                               |       | - 191            |                         |
|      | -                                                                                                    | CHO<br>Tec                              | tee not per   | date D. T.               | THE IN LIFE RECEIPT                       | FUTO TAX GAIN INSTRUCTS                                                    | 1991                                              |                                |                               |       | _                |                         |
| .    | 1                                                                                                    | 100                                     | lives 23a     | and Zills in             | the instructions i                        | watching taxes                                                             |                                                   | -                              |                               |       | 225              |                         |
| Į.   | 210                                                                                                    | 281                                     | entiruple     | I Tax part               | nents and 2018                            | verpayment credited                                                        | N 3019                                            | 224                            |                               |       |                  |                         |
| 1    | b                                                                                                    | Tax                                     | deposited     | with Form                | 7004                                      |                                                                            |                                                   | 220                            |                               |       |                  |                         |
| 21   |                                                                                                    | One                                     | # for fode    | of tax pri-              | d on tuels jattact                        | Farm 4130                                                                  |                                                   | 894                            |                               | _     |                  |                         |
| į.   | . 4                                                                                                    | Ros                                     | erved for fi  | dura use                 |                                           |                                                                            |                                                   | 804                            |                               |       |                  |                         |
| Į.   |                                                                                                    | Add                                     | lines 23et    | french 2                 | м                                         |                                                                            |                                                   |                                |                               | 1.1   | 80e              |                         |
| 1    | 24                                                                                                    | Part 1                                  | valed lang    | penalty is               | ee instructions).                         | Desk If Fore 2220 is                                                       | attached .                                        |                                | 1.1.2.1                       | ► [   | 34               |                         |
|      | 20                                                                                                    | ***                                     | und cased     | . IN 1914 223            | e is smaller than                         | the total of lines 220 a                                                   | end 24, enter i                                   | armit.m                        | owed -                        |       | 20               |                         |
|      |                                                                                                    | Dec.                                    | paper and     | ment line 2              | Condition in                              | e total or while 200 are<br>2000 autimated from 2                          | a are, withir day<br>in                           | roulf a                        | Bet-                          | ÷.    | 나랐는              |                         |
| -    | 1                                                                                                    | Look of                                 | paratities    | fuedure, ha              | Include Public Public of the              | arrived this relate, include                                               | e accomption in                                   | a haif made                    | ine and sides                 | and a | and to the lot   | the epidemic to and     |
| iç,  | n I                                                                                                    | <b>DOWN</b>                             | the frances   | wheel, and a             | singene Decembro                          | of property setting they be                                                | stayed a taket                                    | or grint                       | turn don of a                 | 10.0  | none has a       | s incurrings.           |
| 6ê   | ne I                                                                                                    | ١.                                      |               |                          |                                           |                                                                            | h                                                 |                                |                               |       | May the 1        | S document this rature: |
|      |                                                                                                    | 18                                      | prature of st | foer                     |                                           | Dete                                                                       | 7 The                                             |                                |                               | _     | thesi institut   | time. Diver Dive        |
| w    | đ                                                                                                    | 1                                       | int lige pe   | perer's run              |                                           | Papararis signature                                                        |                                                   | 1                              | ALC: N                        | 1     | Best [] /        | 206                     |
| ŵ    | ioare                                                                                                    | ۰ŀ-                                     |               |                          |                                           |                                                                            |                                                   | _                              |                               | -     | set englised     |                         |
| ie.  | Or                                                                                                    | i I                                     | in boging     |                          |                                           |                                                                            | _                                                 |                                | _                             | -     | PARTIES SERVE IN |                         |
| - 10 | - 1418                                                                                                    | 11 A S                                  |               | -                        |                                           |                                                                            |                                                   |                                |                               | - 6   |                  |                         |

#### 양식 1065

| iom   | 10           | 03                                                                                                    |                               |                   |               | -               |                      |         |          |                  |          |          | ~         |          |                |        |                 |                       |         |
|-------|--------------|----------------------------------------------------------------------------------------------------|-------------------------------|-------------------|---------------|-----------------|----------------------|---------|----------|------------------|----------|----------|-----------|----------|----------------|--------|-----------------|-----------------------|---------|
| -     | and all      | in lane                                                                                                    |                               | onder yeer 201    | i, in tao ya  | or lengton      | ···                  |         |          | , 2010           | l, ende  | ۰        |           |          | _*             | ·      | 1 2             | 011                   | 9       |
| riera | ilean        | a flamina                                                                                                    |                               | P Ge kins         | *****         | es Tire         | 7063 fee             | imire   | wither t |                  |          | Aeed 1   | -         | ether.   |                |        |                 |                       | -       |
| A Per | nipel have   | in statute of the local diversion of the local diversion of the loca |                               | Remain ( parts    | and in a      |                 |                      |         |          |                  |          |          |           |          |                |        | 0.64            | w inches              | e set   |
|       | and street   | ATO METER 1                                                                                                    | -                             | Thurbox, Brief    | and name      | to pulle o      | u, namo              | . Inc.  | how the  | Factoria         |          |          |           |          | -              | -      | 10 Del          | -Durines              | Reflect |
|       |              |                                                                                                    | or.                           |                   |               |                 |                      |         |          |                  |          |          |           |          |                |        |                 |                       |         |
| : he  | P-801 10     | de number P                                                                                                    | No.4                          | Olymony a         | 10.0.00       | ines. 004       | atto, and.           | ar ar i | (veg)r   | pes <b>k</b> ai- | 0084     |          |           |          |                |        | # 100           | pearls<br>instruction |         |
|       |              |                                                                                                    |                               |                   |               |                 |                      |         |          |                  |          |          |           |          |                |        |                 |                       | -       |
| 6 0   | heck as      | picipie toxe                                                                                                    | 6                             | 01 Inter          | en I          | 8 D Fr          | ni returi            | - 0     |          | in the s         | duna     |          |           | dahe     | u ch           | inger  | 60              | Amended               | recurr  |
| H 0   | heck ap      | counting meth                                                                                                    | et.                           | (7) 🗌 Gaah        |               | B □ 40          | onuel                | - 0     |          | then (           | lowe?    |          |           |          |                |        |                 |                       |         |
| 1.5   | (relation)   | of Scheekslee I                                                                                                    | 61.8                          | kieh ore for      | any hear      | en who s        | 195 s pa             | rine a  | d arry 1 | ine é            | laring i | the last | lam.      | ٠        |                |        |                 |                       |         |
| 1 2   | heck if      | Scheeksles C a                                                                                                    | end M                         | 1-3 are otherine  | d             | 1.1.1           |                      | 1.1     |          | 1.3              | in the   |          | 1.5       | 1.1      |                | 1.1    |                 |                       | •       |
| -     | timer in     | ni rentra.                                                                                                    | Contraction of the local data | Programme a       | CONTRACTOR OF | a sector        | 100 1011             | n pur   | 1.1.1    | 100              | - 22 i   | lugand a | - Fase    | and four | ancia<br>antis | 201 MB | of course.      | accords to            | 10000   |
|       | 1.44         | Gross term                                                                                                    | pits o                        | r soles .         |               | 1               | e sent to            |         |          | - may            |          | 140      | 1         | -        | ~~~            | -      |                 | 1001100               |         |
|       | ь            | Neturns and                                                                                                    | d allo                        | wances .          |               |                 |                      |         |          |                  |          | 15       |           |          |                |        |                 |                       |         |
|       | e (          | Balance, Sc                                                                                                    | Atre                          | of line 16-bo     | ri line Te    |                 |                      |         |          |                  |          |          | 1.11      |          | 1              | 1      | Se .            |                       |         |
|       | 3            | Cost of gos                                                                                                    | ils 9                         | old gettech P     | em 112        | E-N             |                      |         |          |                  |          |          |           |          |                |        | 3               |                       | _       |
| 5     |              | Grees profi                                                                                                    | 1.94                          | LOUALT line 21    | Ion line      | 16              |                      |         |          |                  |          |          |           |          |                | ·      | 3               |                       |         |
| 8     | 12.          | Critinary in                                                                                                    | CONNE                         | - Josef Louis     | aner par      | <b>Energing</b> | 08, <del>66</del> 73 | 566, IB | 10.11    | era ju           | awa.     | 10.00    | ment      |          |                | •      |                 |                       |         |
| -     | 1.2          | Net fam pr                                                                                                    | oney                          | loss) (othich     | Schoduk       | ar year         | m 1040               | or 10   | 6.9      | ų -              |          |          |           |          |                | ·      | <u>+</u> +-     |                       |         |
|       | 13.          | Peet gain-pe                                                                                                    |                               | 01 F01 47         | A7, Parti     | 3,199.1         | / jane               | n ron   | n 4/3    | α.               |          |          |           |          |                |        | ÷               |                       |         |
|       | 14.          | Total location                                                                                                    | 2.5                           | cost caracter a   | in Dras 7     | S Record        |                      |         |          |                  |          |          |           |          |                |        |                 |                       | _       |
| -     | 11           | Salaries are                                                                                                    | 1.41                          | on idea to        | at to pas     | diseased d      | and and              | MOVW.   |          | wills            | ÷        |          |           |          |                |        |                 |                       | _       |
| 1     | 10           | Guarantee:                                                                                                    | 1 OFF                         | ments to par      | Dans .        |                 |                      |         |          |                  |          |          |           |          |                | 1      | 10              |                       |         |
| 8.    | 11           | Repairs and                                                                                                    | i na                          | intenance .       |               |                 |                      |         |          |                  |          |          |           |          |                |        | 111             |                       |         |
| - 11  | 12           | filled clebts                                                                                                    |                               |                   |               |                 |                      |         |          |                  |          |          |           |          |                |        | 12              |                       |         |
| 1     | 19           | Rent.                                                                                                    |                               |                   |               |                 |                      |         |          |                  |          |          |           |          |                |        | 15              |                       |         |
| 3     | 14           | Taneo and I                                                                                                    | ice's                         | 989 I. I. I. I.   |               |                 |                      | i = 1   |          |                  |          |          |           |          |                |        | 14              |                       |         |
| 1     | 10           | Interest (so                                                                                                    | e inel                        | hutlens) -        | 1.5.1         | 1.1.1           |                      |         |          |                  |          | 14       | 1.1       |          |                | 1      | 18              |                       |         |
| 1     | 194          | Depreside                                                                                                    | n pro                         | equired, alla     | Sh Porre      | 1.636(2) -      |                      | 1.1     |          |                  |          | 100      | -         |          |                | _      |                 |                       |         |
| 2     | <sup>0</sup> | Cashadapre                                                                                                    | cure<br>he e                  | in Heponed o      | n Harm        | 100-01          | and energy           | whe     | e an     | 96.IY            |          | 705      | <u>  </u> | _        | _              | -      | 180             |                       | _       |
| 8     | 14           | Dependent                                                                                                    | 20.18                         | or deduct or      | and ge        | a capa          | son.j                |         |          |                  |          |          |           |          |                | •      |                 |                       |         |
| 3     | ÷.           | Employee B                                                                                                    | -                             | Normanna -        |               |                 |                      |         |          |                  |          |          | 1.1       |          |                | :      | -               |                       |         |
| 2     | 20           | Other clecks                                                                                                    | other                         | a Collact's sta   | (Income)      |                 |                      |         |          |                  |          |          |           |          |                |        | 20              |                       |         |
| -     | 31           | Total deda                                                                                                    | -                             | Add Fe d          | mounts        | shown           | n the fa             | r non   | t polu   | nin fa           | r line   |          | i ugi     | 38       |                |        | 21              |                       |         |
|       | 22           | Ordinary b                                                                                                    | uaine                         | eee income        | foes), Si     | ubtract         | line 21 f            | tont i  | ine-8    |                  |          |          |           |          |                |        | 22              |                       |         |
| *     | 33           | Interest due                                                                                                    | l-and                         | ter the look-b    | lack met      | nod-p           | ompiete              | d len   | g-ten    | 1 008            | ouch:    | i jatta  | ch Fi     | ern 🖲    | 097)           | •      | 22              |                       |         |
| 2     | 24           | Interest due                                                                                                    | e and                         | ter the look-b    | lack met      | nod-in          | Icome R              | OF HCA  | et me    | flod-            | (attac   | h Fan    | n 90      | ю,       |                | •      | 24              |                       |         |
| 8     | 25           | DBA AAA III                                                                                                    | npus                          | ed underpay       | ment (se      | e instru        | ctionel              |         |          |                  |          |          |           |          |                | •      | 8               |                       |         |
| 6     | S .          | Conservation of the                                                                                                    | 1904                          | reruction a       |               |                 |                      |         |          |                  |          |          |           |          |                |        | -               |                       |         |
| 8     | - H          | Descreet de                                                                                                    |                               | ene unicensi      | 120 680       | Alle as         |                      |         |          |                  |          |          |           |          |                |        | -               |                       | _       |
| Б.    |              | Amount on                                                                                                    | and it                        | files 18 is a     | color to      | an line i       | TT. write            |         | int i    | and i            |          |          |           |          |                | :      | -               |                       | _       |
| e.    | 00           | Overpeym                                                                                                    | ert.                          | f line 25 is is   | ow her        | ine 21          | writer o             | wwp     | owner    |                  |          | 1.1      | 11        |          |                | 1      | 30              |                       |         |
| _     | a colore     | Linder penult                                                                                                    | -                             | perjary I decises | The I have    | 1-Description   | citie ada            | m. 141  | uting i  | court            |          | schet    |           | 1.00     | nat            | 5, MV  | to the be       | d of my ke            | winds   |
| Sie   | n            | and land, it                                                                                                    | 1                             | . IOFICE INCOM    | sipele, b     | activities      | 0,0404               | * (85   | e the    | perve            | ro'hi    | ad is    | onty o    | onpe     | 4 f 4          | 1040   | ta talied (     | n a iitui             | anol-3  |
| Her   |              |                                                                                                    |                               |                   |               |                 |                      |         |          |                  |          |          |           |          |                | 14     | 104.00          | Deckim Pro            | -       |
|       |              | ) —                                                                                                    | _                             |                   |               |                 | _                    |         |          | - 1              |          |          |           |          | _              | 15     | the preparation | T No.                 | n::     |
|       |              | 7 Signature                                                                                                    | -                             | me o initali      | and some      | Janu man        | -                    |         |          | _                | 100      | · .      | -         |          | _              | -      | -               | 1.000                 |         |
| Paid  | 1            | 1 and 1 and                                                                                                    |                               | 1.00              |               |                 | - trapes             | ~       |          |                  |          |          |           |          |                | Des.   | R El M          | 1                     |         |
| Prop  | parer        | The other states                                                                                                    | -                             |                   |               |                 |                      |         |          |                  |          |          |           |          | -              |        |                 |                       |         |
| Use   | Only         | Concession in which the                                                                                                    | 1                             |                   |               |                 |                      | _       | _        | _                | _        | _        | _         | _        | -              |        |                 |                       | _       |
|       |              | 1 1000 1 80000                                                                                                    |                               |                   |               |                 |                      |         |          |                  |          |          |           |          | _              |        |                 |                       |         |

#### 양식 1040

|                              |                                                                                | L             |             |                |                    |             |                     |                            |                        |                                           |
|------------------------------|--------------------------------------------------------------------------------|---------------|-------------|----------------|--------------------|-------------|---------------------|----------------------------|------------------------|-------------------------------------------|
| ree normane                  |                                                                                |               | anto        |                |                    |             |                     |                            | 1                      |                                           |
| If joint return, s           | pouse's first name and middle initial                                          | Last          | ame         |                |                    |             |                     | Spouse                     | s socia                | l security numb                           |
| Home address                 | humber and street). If you have a P.O. box, see                                | instru        | tions.      |                |                    |             | Apt. no.            | Preside<br>Check her       | ntial Ele              | action Campaign<br>or your spouse if fill |
| City, town or pr             | ost office, state, and ZIP code. If you have a for                             | aign ad       | dress, als  | o complete s   | paces below (see i | instruction | 16).                | jointly, war<br>Checking a | t \$3 to g<br>box beic | to this fund.                             |
| Foreign country              | r name                                                                         | _             | Foreign     | province/sta   | te/county          | Fo          | reign postal code   | at more t                  | than tou               | r dependents,                             |
|                              |                                                                                |               | _           |                |                    | _           |                     | see inst                   | ructions               | and I here                                |
| Standard<br>Deduction        | Someone can claim: You as a depende<br>Spouse itemizes on a separate return or | ent<br>you we | You You     | status alien   | dependent          |             |                     |                            |                        |                                           |
| Age/Blindness                | You: Were born before January 2, 1955                                          |               | Are blind   | Spouse         | Was born           | before Jar  | nuary 2, 1955       | 🗌 is bli                   | nd                     |                                           |
| Dependents (                 | ee instructions):                                                              | (2            | Social se   | curity number  | (3) Relationship   | o to you    | (4) √ #             | qualifies fo               | r (see ins             | structions):                              |
| (1) First name               | Last name                                                                      | +             | _           |                |                    |             | Child tax on        | edit                       | Credit f               | for other dependent                       |
|                              |                                                                                | +             | -           |                |                    |             | <u> </u>            | _                          | _                      | <u> </u>                                  |
|                              |                                                                                | -             | -           |                |                    |             |                     | _                          | _                      |                                           |
|                              |                                                                                | -             |             |                |                    |             |                     |                            | -                      |                                           |
|                              |                                                                                |               | _           | -              |                    |             |                     |                            | -                      |                                           |
|                              | <ol> <li>Wages, salaries, tips, etc. Attach Form</li> </ol>                    | (s) W-2       |             | 1 1 1          |                    |             |                     | 1                          | -                      |                                           |
|                              | 2a Tax-exempt interest                                                         | 28            |             |                | b Taxable inter    | rest, Attac | th Sch. B if requin | ed 20                      | -                      |                                           |
| Standard                     | 3a Qualified dividends                                                         | 30            |             |                | b Ordinary divid   | dends. Atta | ich Sch. Bif requir | ed 30                      | -                      |                                           |
| Deduction for-               | 4a IRA distributions                                                           | 4a            |             |                | b Taxable amo      | ount .      |                     | 40                         | -                      |                                           |
| filing separately,           | e Pensions and annuities                                                       | 40            |             |                | d Taxable amo      | ount .      |                     | - 40                       | -                      |                                           |
| \$12,200<br>Monted filles    | 5a Social security benefits                                                    | 5a            |             |                | b Taxable amo      | ount .      |                     | . 50                       | -                      |                                           |
| jointly or Qualifying        | 6 Capital gain or (loss). Attach Schedule                                      | D if req      | uired. If r | ot required, o | check here         |             | a a a 🍋             | 6                          | -                      |                                           |
| wnilow(er),<br>\$24,400      | 7a Other income from Schedule 1, line 9                                        |               |             |                |                    |             |                     | . <u>7a</u>                | -                      |                                           |
| · Head of                    | b Add lines 1, 2b, 3b, 4b, 4d, 5b, 6, and                                      | 7a. This      | is your t   | otal income    |                    |             |                     | 75                         |                        | _                                         |
| file,350                     | 8a Adjustments to income from Schedule                                         | 1, line       | 22 .        |                |                    |             |                     | . Ba                       | -                      |                                           |
| Hypu checked                 | b Subtract line 8a from line 7b. This is yo                                    | iur adju      | sted gro    | ss income      |                    | 1.1         |                     | - 80                       |                        |                                           |
| Standard ,                   | 9 Standard deduction or itemized ded                                           | uctions       | (from Sc    | hedule A) .    |                    | 9           |                     |                            |                        |                                           |
| Deduction, see instructions. | 10 Qualified business income deduction.                                        | Attach I      | orm 899     | 5 or Form 89   | 16-A               | 10          |                     |                            |                        |                                           |
| and supported in a           | 11a Add lines 9 and 10                                                         |               |             |                |                    |             |                     | . 110                      |                        |                                           |
|                              |                                                                                |               |             |                |                    |             |                     |                            |                        |                                           |
|                              | b Taxable income. Subtract line 11a fro                                        | m line 8      | ь.          |                |                    |             |                     | . 118                      |                        |                                           |

## 예시: 캘리포니아주 서기관 또는 지방자치단체에 제출

## $\bullet \bullet \bullet \bullet \bullet$

정관

|   |                                                                                                    |                                                                                                    | 1 |                                                                                                    |
|---|----------------------------------------------------------------------------------------------------|----------------------------------------------------------------------------------------------------|---|----------------------------------------------------------------------------------------------------|
|   |                                                                                                    | 3767456                                                                                                    |   | ASSES                                                                                                    |
|   | ARTICLES OF INCORPORATION<br>OF<br>MIDDLE TREE INCORPORATED<br><u>ARTICLE I</u>                                                                                                    | FILED<br>Secretary of State A<br>State of California                                                             |   | FICTITIOUS BUSINESS<br>- USE BLACK INK ORLY.<br>Machine Tomps Of Parallel<br>NO WHITE SUF ALLANES<br>SEE REVERSE SIDE FO                                                                                                    |
|   | The name of this corporation is Middle Tree Incorporated ("Corporation").                                                                                                    |                                                                                                    |   | THE FOLLOWING PERSON<br>In Pictitore Review Name I's and                                                                                                    |
|   | ARTICLE II                                                                                                    |                                                                                                    |   | Its Lite COMPLETE Physical Back                                                                                                    |
|   | A. This Corporation is a nonprofit public benefit corporation and is not orga<br>gain of any person. It is organized under the Nonprofit Public Benefit (<br>public and charitable purposes. The specific purpose of this Corpor                                                                                                    | nized for the private<br>corporation Law for<br>ttion is to manage,                                              |   | Maring folders of Definers that                                                                                                    |
|   | operate, guide, direct and promote the Corporation.                                                                                                    |                                                                                                    |   | Full Name of Registrate-Spell out fir                                                                                                    |
|   | <ol> <li>This Corporation is organized and operated exclusively for education<br/>nurrooses pursuant to and within the meaning of Section 501(c)(3) of the</li> </ol>                                                                                                    | nal and charitable                                                                                               |   | Residence Address                                                                                                    |
|   | Code of 1986, as amended (the "Code" or "I.R.C."), or the correspondi<br>future United States Internal Revenue law. Notwithstanding any other                                                                                                    | ng provision of any<br>provision of these                                                                        |   | City<br>15te Nate of CorpULE C Martine register                                                                                                    |
|   | or exercise of power that do not further the purpose of the Corporation<br>shall not carry on any or other activities not permitted to be carried on b<br>exempt from federal income tax under Section $501(c/3)$ of the Code, o<br>section of any future federal tax code; or (ii) by a corporation, contrib<br>deductible under Section $170(c)(2)$ of the Code, or the corresponding se<br>federal tax code. | b. The Corporation<br>y: (i) a corporation<br>r the corresponding<br>ations of which are<br>socion of any future |   | 30. Replaced followards only for<br>Faith Search Replaced Followard Spatial and<br>Residence Address<br>Edg                                                                                                    |
|   | ARTICLE III                                                                                                    |                                                                                                    |   | 3. The hashess is conducted by one                                                                                                    |
|   | The name and address in the State of California of this Corporation's initial a<br>process is: Registered Agents Inc.                                                                                                    | gent for service of                                                                                              |   | A Limed Partnerfiel C C                                                                                                    |
|   | ARTICLE IV                                                                                                    |                                                                                                    |   | I declare that all the informa-<br>or she knows to be false is go                                                                                                    |
|   | The initial street address of the corporation is:                                                                                                    |                                                                                                    |   | <ol> <li>Signature(s)<br/>(City one is required)</li> </ol>                                                                                                    |
|   | Middle Tree                                                                                                    |                                                                                                    |   | Typed or Printed/Namejoj                                                                                                    |
|   | S22 S. Indian Hill Blvd #205<br>Claremont, CA                                                                                                    |                                                                                                    |   | THIS STATEMENT WAS P                                                                                                    |
|   | 91711                                                                                                    |                                                                                                    |   | NOTICE-IN ADDITIONANCE WITH SA                                                                                                    |
|   | The initial mailing address of the corporation is:                                                                                                    |                                                                                                    |   | BARCH IT WAS FALLED IN THE OF<br>BARCH IT WAS FALLED IN THE OF<br>BARCH IT WAS FALLED IN THE OF<br>FALLED IN THE FALLED IN THE FALLED IN<br>FALLED IN THE RESIDENCE AND<br>BARCH IN THE RESIDENCE AND<br>BARCH IN THE RESIDENCE AND<br>BARCH IN THE RESIDENCE AND<br>BARCH IN THE RESIDENCE AND<br>BARCH IN THE RESIDENCE AND BARCH IN THE RESIDENCE AND<br>BARCH IN THE RESIDENCE AND BARCH IN THE RESIDENCE AND<br>BARCH IN THE RESIDENCE AND BARCH IN THE RESIDENCE AND<br>BARCH IN THE RESIDENCE AND BARCH IN THE RESIDENCE AND<br>BARCH IN THE RESIDENCE AND BARCH IN THE RESIDENCE AND<br>BARCH IN THE RESIDENCE AND BARCH IN THE RESIDENCE AND BARCH IN THE RESIDENCE AND<br>BARCH IN THE RESIDENCE AND BARCH IN THE RESIDENCE AND |
| i | REFLICES OF INCORPORATON                                                                                                    | PAGE 1 OF 3                                                                                                    |   | entrementer dons and en trans.<br>Leva des services en en et al.<br>Los des services en et al.                                                                                                    |

| LARRY W. WARD<br>COUNTY OF REVERSIDE<br>ASSESSOR COUNTY CLERK RECORD                                                                                                    | ER                                                                                                    | P.O. Ros 751, Riverside, CA 92503-0751 - (851)-446-7000<br>82-875 Hey, 111, Ros, 113, Indio, CA 92281 - (706)-063-0752                          |  |  |  |  |
|----------------------------------------------------------------------------------------------------|----------------------------------------------------------------------------------------------------|----------------------------------------------------------------------------------------------------|--|--|--|--|
| OFFICE OF THE                                                                                                    | COUNTY                                                                                                    | CLERK                                                                                                    |  |  |  |  |
| FICTITIOUS BUSINESS NAME STATEMENT                                                                                                    |                                                                                                    | COUNTY CLERK'S FILING STAMP                                                                                                    |  |  |  |  |
| USE BLACK INK GMLY - USE BLACK INK GMLY - USE BLACK                                                                              |                                                                                                    |                                                                                                    |  |  |  |  |
| ND WHITE DUT ALLOWED Common                                                                                                    |                                                                                                    |                                                                                                    |  |  |  |  |
| SEE REVERSE SIDE FOR FEES AND INSTRUCTIONS                                                                                                    | 3                                                                                                    |                                                                                                    |  |  |  |  |
| THE FOLLOWING PERSON(S) IS (ARE) DOING BUSINESS                                                                                                    | AS:                                                                                                    |                                                                                                    |  |  |  |  |
| In Fieldion Business Name (Four that on business sure a same address - Atach Seg-                                                                                                    | pirmonai Sharri                                                                                                    |                                                                                                    |  |  |  |  |
| II. Lie COMPLETE Physical Backson Address (No.P.O. Bones or Parial Facility                                                                                                    | line)                                                                                                    | In NUME OF CHENTE is which basices is located                                                                                                   |  |  |  |  |
| Mailing Address (II Different than business address - Optional)                                                                                                    |                                                                                                    |                                                                                                    |  |  |  |  |
| a Repletrant following the sone of CopALC Filling in such                                                                                                    | 3. Replaced                                                                                                    | Information (only for some of Corpl.LC if filing as early                                                                                       |  |  |  |  |
| fill Name of Registrant-Spill out first, MIDDLE and Instances (as initials)                                                                                                    | Pull Name of J                                                                                                    | Appletical Spell out Brok, MEDOLE and last names (no initials)                                                                                  |  |  |  |  |
| Residence Address                                                                                                    | Residence Add                                                                                                    | kos                                                                                                    |  |  |  |  |
| Dig San Dp                                                                                                    | $\alpha_l$                                                                                                    | Saa Zp                                                                                                    |  |  |  |  |
| Tait State of CorpULIC Munifier registered in Californial                                                                                                    | diamate of Co                                                                                                    | ep/LLC Musiche registered in California                                                                                                    |  |  |  |  |
| to Begistrant Information (only first none of CorpALC & Hingon such)                                                                                                    | 24. Registrant                                                                                                    | <b>Information</b> (only list name of CorpULC if thing as each)                                                                                 |  |  |  |  |
| Full Name of Registrout - Spell out Best, MIDDLE and last names (on failule)                                                                                                    | Full Name of I                                                                                                    | legistust - Spellout first, MIROLE and last names (no Initials                                                                                  |  |  |  |  |
| Reidewe Address                                                                                                    | Residence Addens                                                                                                    |                                                                                                    |  |  |  |  |
| City Sato Zy                                                                                                    | Cay                                                                                                    | Saa Zip                                                                                                    |  |  |  |  |
| Lia State of CorpULC Next he registered in California                                                                                                    | diat National Co.                                                                                                    | rpULIC Most: he registered in California:                                                                                                    |  |  |  |  |
| No balance is conducting, investment mean mean mean mean mean investment in the second second s                                                                                   | Curro Manufaci<br>esturo                                                                                                    | Coporation Conversity Pathemitip<br>United Labits Concerny Limited Labits Pathemitip<br>et Domedic Pathemitic<br>Index on                       |  |  |  |  |
| A reparate conversion or variable latence where the full tax and can                                                                                                    | erest (A ere                                                                                                    | e about on                                                                                                    |  |  |  |  |
| or she knows to be false is guilty of a crime.)                                                                                                    | and the state                                                                                                    | and an arrive as over, an even as which is                                                                                                    |  |  |  |  |
| <ol> <li>Signature(s)<br/>Cities one is invariant.</li> </ol>                                                                                                    |                                                                                                    |                                                                                                    |  |  |  |  |
| Tupod or Printod/Nameloi                                                                                                    |                                                                                                    |                                                                                                    |  |  |  |  |
| ELimited Liability Company/Companyion, Title                                                                                                    |                                                                                                    | OCT/6V                                                                                                    |  |  |  |  |
| THIS STATEMENT WAS FILED WITH THE COUNTY CLERK OF RM                                                                                                    | ERSIDE COM                                                                                                    | ITY ON DATE INDICATED BY FILE STAMP ABOVE                                                                                                    |  |  |  |  |
| NOTICE-IN ACCORDANCE WITH SUBDATED VIC OF SECTION 1780, A PICTIT<br>NEW E INTELEME GARGINAL EMPIRE AT THE BIO OF THE TABLE THE<br>MECH IF MAIL RES IN THE OFFICE IN THE COUNT CASE THE<br>MICH IF ALL RES IN THE OFFICE INTELEMENT CASE TO SECTION<br>ACTIVE THE THE INTELEMENT EARLING OF A RECORDER DOWNLA. IN<br>MICH INTELEMENT EARLING OF A RECORDER TO MECTORE INTO<br>MICH INTELEMENT EARLING OF A RECORDER TO MECTORE INTO<br>MICH INTELEMENT EARLING OF A RECORDER TO MECTORE INTO<br>MICH INTELEMENT EARLING OF A RECORDER TO MECTORE INTO<br>MICH INTELEMENT EARLING OF A RECORDER THE ADMINISTRATION OF A<br>MICH INTELEMENT EARLING OF A RECORDER TO MECTORE INTO A<br>MICH INTELEMENT EARLING OF A RECORDER TO MECTORE INTO A<br>MICH INTELEMENT INTO A MICH INTO A MICH INTO A MICH INTO A<br>MICH INTELEMENT EARLING OF A MICH INTO A MICH INTO A<br>MICH INTELEMENT EARLING OF A MICH INTO A MICH INTO A<br>MICH INTELEMENT EARLING OF A MICH INTO A MICH INTO A<br>MICH INTO A MICH INTO A MICH INTO A MICH INTO A MICH INTO A<br>MICH INTO A MICH INTO A MICH INTO A MICH INTO A MICH INTO A<br>MICH INTO A MICH INTO A MICH INTO A MICH INTO A MICH INTO A<br>MICH INTO A MICH INTO A MICH INTO A MICH INTO A MICH INTO A<br>MICH INTO A MICH INTO A MICH INTO A MICH INTO A MICH INTO A<br>MICH INTO A MICH INTO A MICH INTO A MICH INTO A MICH INTO A<br>MICH INTO A MICH INTO A MICH INTO A MICH INTO A MICH INTO A<br>MICH INTO A MICH INTO A MICH INTO A MICH INTO A MICH INTO A<br>MICH INTO A MICH INTO A MICH INTO A MICH INTO A MICH INTO A<br>MICH INTO A MICH INTO A MICH INTO A MICH INTO A MICH INTO A MICH INTO A<br>MICH INTO A MICH INTO A MICH | OUS BUSINESS<br>THE DATE ON<br>PROVIDED IN<br>PRANCE IN THE<br>DISENTIALS A<br>CHI FETTIONS<br>FEMO OF THES<br>A PETTIONS<br>OF COMMON | INFREET CERTIFY THE THE COPY & A CORRECT COPY<br>OF THE ORDER, DISTRIBUTION FULLY WORKS,<br>LARTER W, WARD<br>RECEIPTE COUNTY CLERK<br>ByDeputy |  |  |  |  |

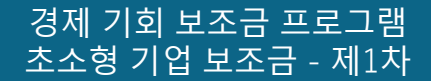

등록 가명

## 예시: 캘리포니아주 서기관 또는 지방자치단체에 제출

조직 인증서

PREPARED: 11/06/2018 P120

#### 정부 발급 사업자등록증 개인 사업자 전용 CITY OF LONG BEACH, CALIFORNIA BUSINESS LICENSE OWNERSHIP NON-TRANSFERABLE --- 200707110133 State of California THE LICENSEE NAMED BELOW IS AUTHORIZED TO OPERATE THE FOLLOWING: Secretary of State FILED Independent of Security of Star BUSINESS TYPE: BUSINESS OFFICE ACCOUNT NUMBER: DBA NAME: ACTION AUTO RECOVERY LIMITED LIABILITY COMPANY **OWNER: ACTION INVESTIGATORS** MAR 0 7 2007 ARTICLES OF ORGANIZATION PRODUCT: BUSINESS LOCATED AT: 3860 CHERRY AVE A \$10.00 Silling fee must accompany this form. adPORTANT - Read instructions before completing this form. This Space For Filing Use Only ENTITY MAKE (the serve with the world "Lawing Campany," Lot Lawing Co. for the attentioners "Life" or "L.C.") 1. Hould OF LAMINO LAMINTY COMPANY AUTHORIZED BY: JOHN GROSS DIRECTOR OF FINANCIAL MANAGEMENT Smorta Land Arepitation Catapany, LLC PUTML ACENT FOR SERVICE OF PROCESS (if the open is or individual, the sport must reach in Catalania and toth fermi 3 and 4 must be margined. The species a strengther, the spect well have an file with the Cartonia Scenary of Space a catalogie pursues to Catalogie Code NAME OF INITIAL ADDIET FOR SURVICE OF PROCEEDS C T Corporation System # AN INDIVIDUAL ADDRESS OF INITIAL ADDIT FOR SURVICE OF PROCESD IN GALIFORNA. CITY STATE ZIP CODE CA. MANAGEMENT (Chesk only shell THE UNITED LINES, TY COMPANY WILL BE INVERSED BY CHE INVIAGER R ALL UNITED CHELITY COMPANY MEMORYSI ADDITIONAL INFORMATION ADDITIONAL INFORMATION SUFFORTING A THE AFMONED WASES IF ANY IS RECOMPOSITED RETAILS BY THIS REPORTED AND MADE A FM THIS DEPTHY EATS XEDUTION TOROUNET AN THE REFERSI INFO SSECTED THE RETRUBBLE VHICH EXCOLUDE IS AN ACT AND DEED miltly 3/1/67 Denici R. Raise Type on event raise of DECARDER. RETURN TO (Enter the wome and the address of the person or flam to whom a copy of the field decument should be recented) IRAAR David K. Ruiz 1.00 MEMORY, Twend, Hadley & McClop LLP ACO/4133 601 So. Figueres Sereci, 39th Rose OTHISTATEOP [Les Angelos CA 98917

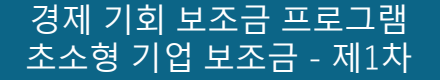

## 예시: 정부 발급 사진 부착 신분증

#### 허용되는 정부 발급 신분증

다음 ID 양식은 인정하지 <u>않습니다</u>:

- 만료된 신분증
- 버스 카드
- 학교ID
- 조합 ID
- 작업 배지
- 도서관 카드

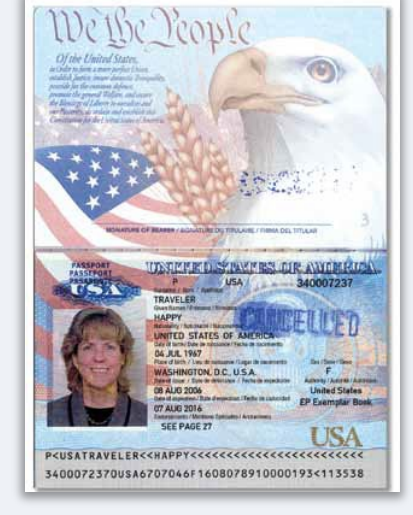

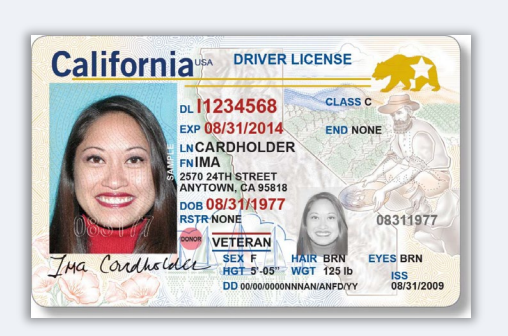

운전면허증

여권

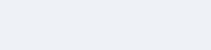

# 신청 요령

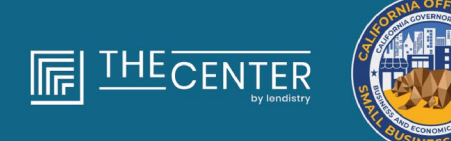

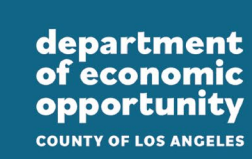

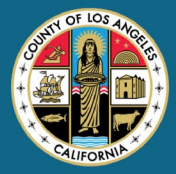

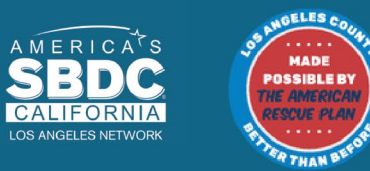

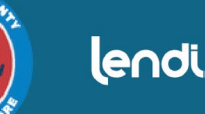

lendirtry

## 팁 #1: 유효한 이메일 주소를 사용하십시오.

신청 시 사용한 이메일 주소가 유효하고 신청서에 철자가 올바른지 확인하십시오.

알림 사항 및 신청서에 대한 추가 안내는 귀하가 기재한 이메일
 주소로 보내드립니다. 특정 이메일 주소는 Lendistry 시스템 내에서
 인식이 불가하며 신청 관련 연락이 지연될 수 있습니다.

## 유효하지 않은 이메일 주소

다음과 같은 이메일 주소는 시스템에서 허용 또는 인식하지 않습니다.

info@로 *시작하는* 이메일 예: info@mycompany.com

#### @contact.com 또는 @noreply.com으로 끝나는 이메일

예: mycompany@contact.com 예: mycompany@noreply.com

## 팁 #2: 문서는 PDF 형식으로 작성하십시오

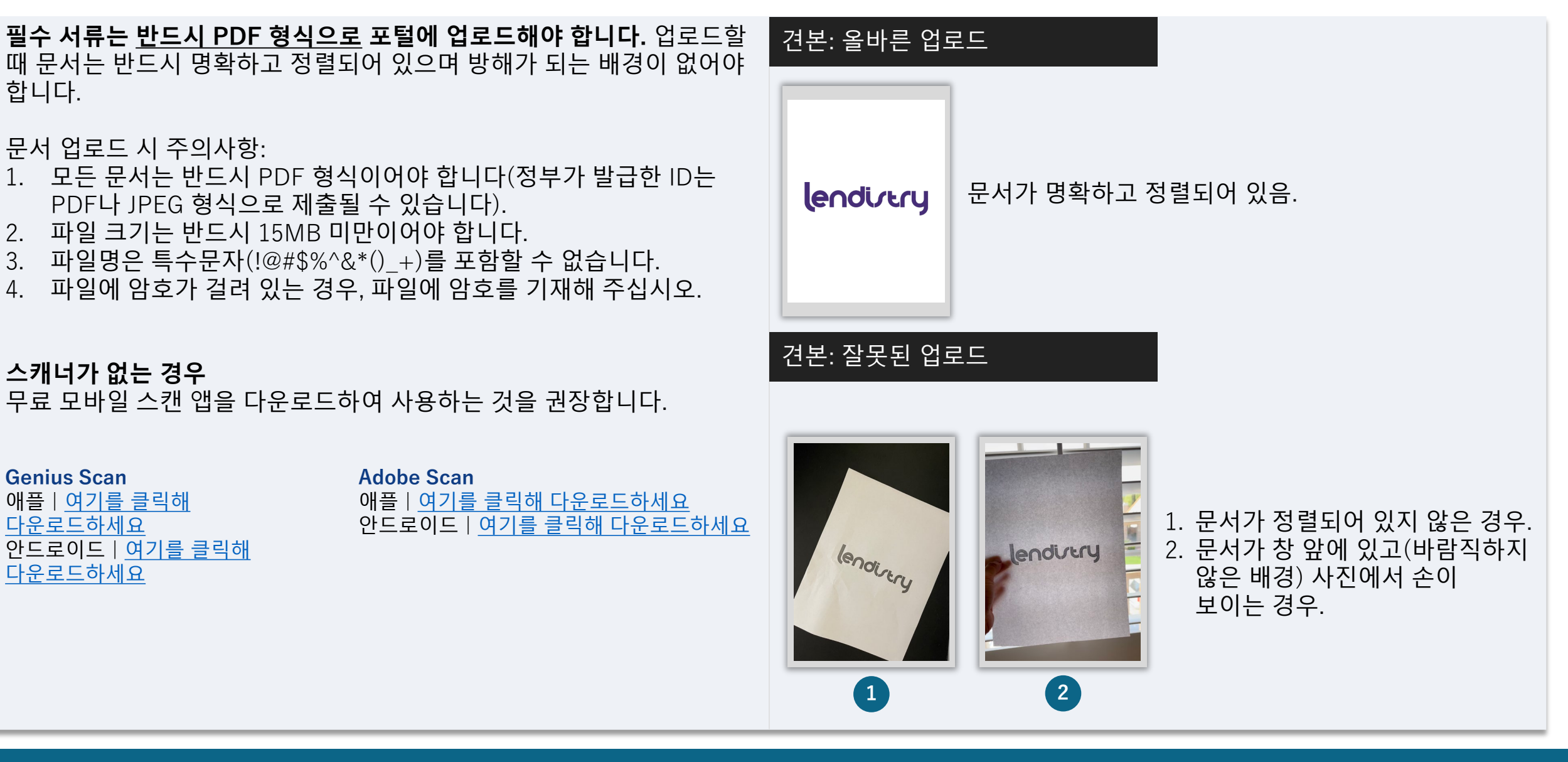

경제 기회 보조금 프로그램 초소형 기업 보조금 - 제1차

## 팁 #3: 성공적인 Persona 완료를 위한 모범 사례 확인

#### Persona란? 성공적인 Persona 완료를 위한 모범 사례 Persona는 Lendistry가 사기 방지 및 예방을 목적으로 활용하는 제3자 1. 전면 장치를 사용하십시오. 카메라가 없는 랩톱이나 컴퓨터로 플랫폼입니다. Persona 플랫폼에서 3포인트 합성 및 생체인식 실물 신청서를 작성한다면 "다른 장치에서 계속"을 클릭하고 제공된 QR 확인으로 개인의 셀카를 ID 사진과 자동으로 비교함으로써 Lendistry는 코드를 스캔하거나 SMS 또는 이메일을 통해 링크를 요청하면 개인의 신원을 확인하고 신원 위조를 방지할 수 있습니다. 언제든지 모바일 장치를 사용하여 Persona를 완료할 수 있는 옵션이 제공됩니다. • 이 섹션에서는 Persona를 사용해 정부 발급 사진 ID를 업로드하여 모바일 장치로 Persona를 완료하면 렙톱이나 컴퓨터에서 신원을 확인하게 됩니다. 신청서로 자동으로 리디렉션하게 됩니다. ○ 허용되는 정부 발급 사진 ID 양식은 다음을 포함합니다. ○ 운전면허증 2. Persona를 시작하기 전에 정부 발급 ID의 앞면과 뒷면을 사진으로 ○ 미국 여권; 및 찍고 효율적으로 셀카를 찍을 때 사용할 장치에 저장하십시오. o 주 ID. 정부 발급 ID를 평평하고 하얀 표면에 두고 적절한 조명을 사용합니다. • 신청인은 또한 Persona 인증을 완료하기 위해 전방 카메라가 장착된 빛이 번쩍일 수 있으니 플래시를 사용하지 마십시오. 기기를 사용해 셀카를 찍어야 합니다. 3. 셀카를 찍을 때는 얼굴을 향하는 적절한 조명을 사용하고 역광을 피하십시오. 빈 벽이나 문 앞에 서서 복잡한 배경을 피하십시오. 빛이 번쩍일 수 있으니 플래시를 사용하지 마십시오.

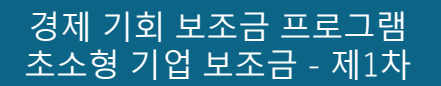

## Persona 완료 방법

## 1단계

"**확인 시작**"을 클릭하여 신원 확인에 사용할 정부 발급 신분증 유형을 선택합니다.

#### 2단계

신분증의 <u>**앞면**</u>사진을 찍거나 업로드합니다. "이 파일 사용"을 선택하여 계속합니다. <u>20페이지</u>를 참조하여 이 단계를 완료하는 모범 사례를 찾아보십시오.

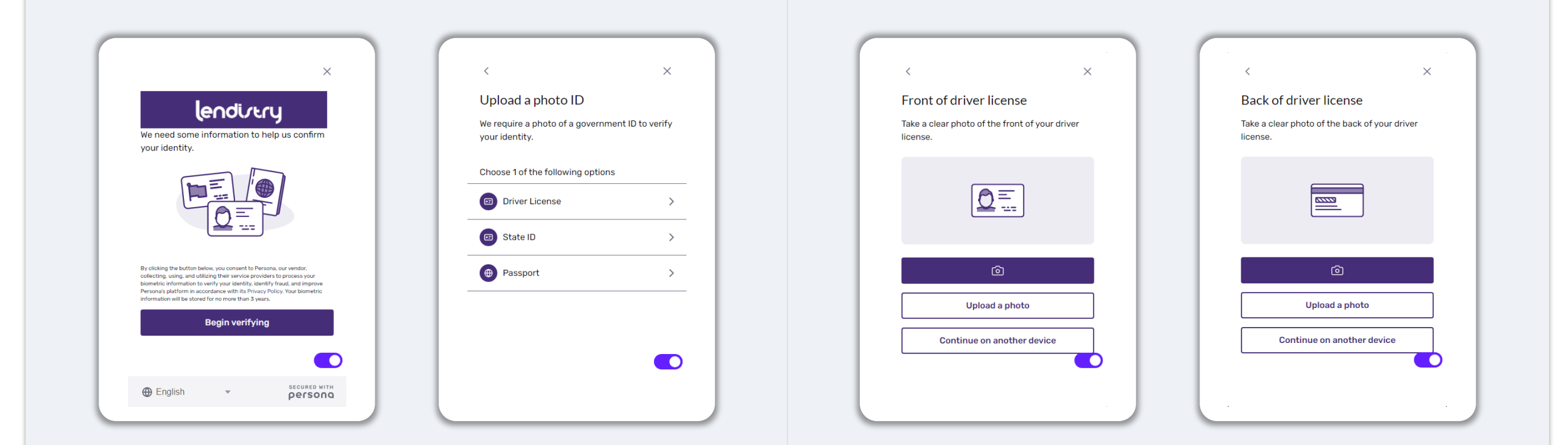

## Persona 완료 방법

## 3단계

신분증의 <u>뒷면</u>사진을 찍거나 업로드합니다. "이 파일 사용"을 선택하여 계속합니다. <u>20페이지</u>를 참조하여 이 단계를 완료하는 모범 사례를 찾아보십시오. 4단계

장치 카메라의 <u>정면 보기</u>를 사용하여 화면의 안내에 따라 앞, 왼쪽, 오른쪽을 보면서 셀카를 찍습니다. <u>20페이지</u>를 참조하여 이 단계를 완료하는 모범 사례를 찾아보십시오. 작성 완료했다면 "완료"를 선택하여 신청서로 이동합니다.

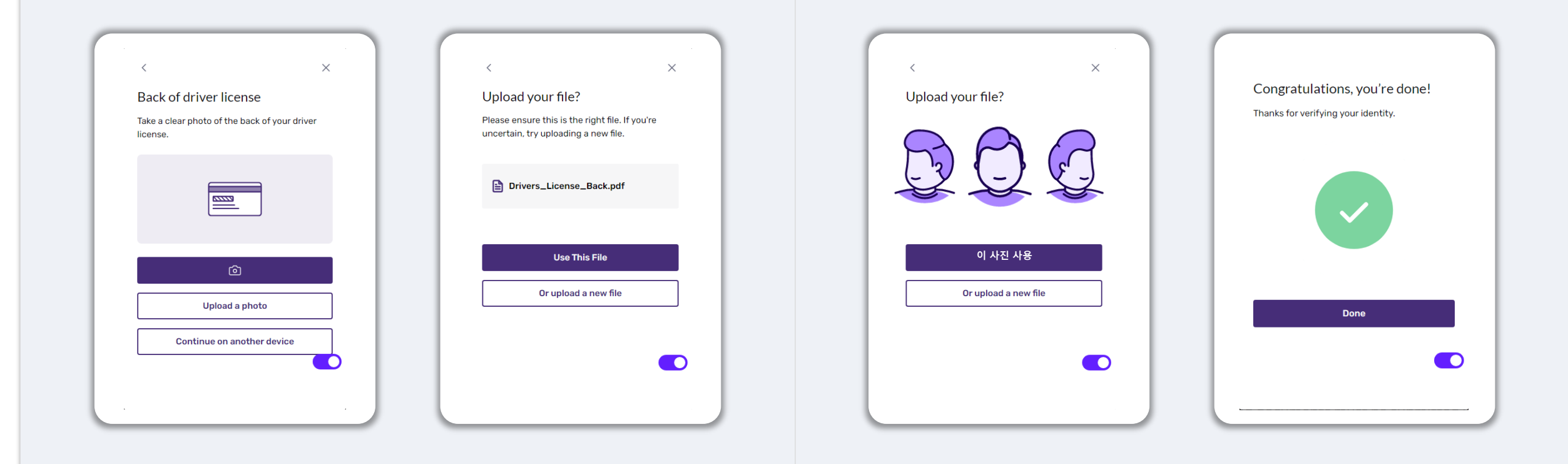

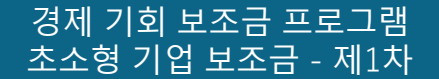

## 팁 #4: 구글 크롬을 사용하십시오.

신속하고 편리하게 절차를 마치려면 전체 신청 과정에서 구글 크롬을 이용하시는 것을 권장합니다.

그 외의 웹 브라우저는 저희의 인터페이스를 지원하지 않을 수 있으므로 신청 도중에 오류가 발생할 수 있습니다.

기기에 구글 크롬이 깔려 있지 않으면 <u>https://www.google.com/chrome/</u>에서 무료로 다운로드받을 수 있습니다.

신청을 시작하기 전에 구글 크롬을 다음과 같이 설정하세요.

- 1. 캐시 정보를 삭제합니다.
- 2. 시크릿 모드를 사용합니다.
- 3. 팝업 차단 기능을 해제합니다.

캐시 정보를 삭제합니다.

채시 데이터는 이전에 사용한 웹 사이트 또는 애플리케이션에서 저장된 정보를 말합니다. 주로 정보를 자동으로 채워 검색 프로세스의 속도를 높이는 데 사용됩니다. 그러나 캐시 데이터는 예전 암호나 이전에 잘못 입력된 정보 등 오래된 정보를 포함할 수도 있습니다. 이로 인해 애플리케이션에 오류가 발생하여 잠재적인 부정행위로 간주될 수도 있습니다.

#### 시크릿 모드를 사용합니다.

시크릿 모드를 사용하면 정보를 비공개로 입력할 수 있고 귀하의 데이터가 저장되거나 캐시로 남는 것을 방지할 수 있습니다.

#### 팝업 차단 기능을 해제합니다.

신청 절차에서 귀하가 입력하신 정보의 정확성을 확인하기 위해 팝업 메시지가 여러 개 뜨게 됩니다. 구글 크롬의 팝업 차단 기능을 반드시 해제해야 팝업 메시지를 보실 수 있습니다.

## 캐시 정보 삭제 방법

## 1단계

구글 크롬에서 새 창을 열어 오른쪽 상단 모서리에 있는 점 3개를 클릭하고, "**설정"**으로 이동합니다.

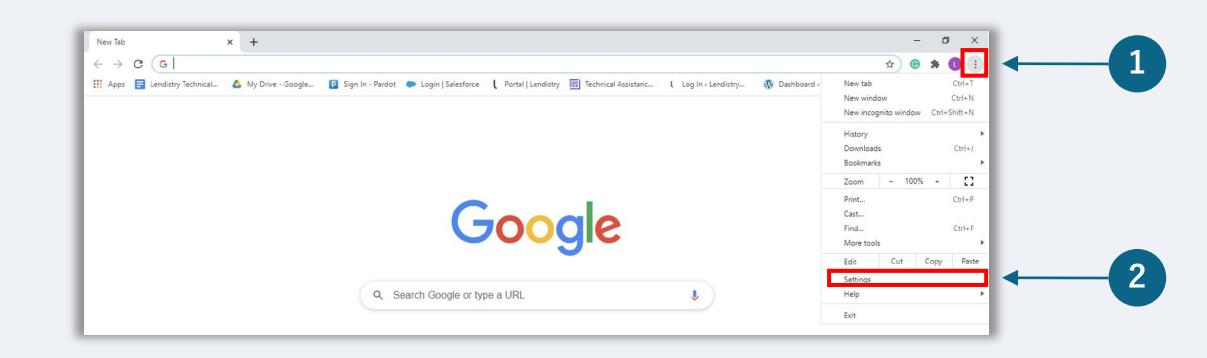

## 2단계

"개인정보 및 보안"으로 이동하여 "인터넷 사용 기록 삭제"를 선택합니다.

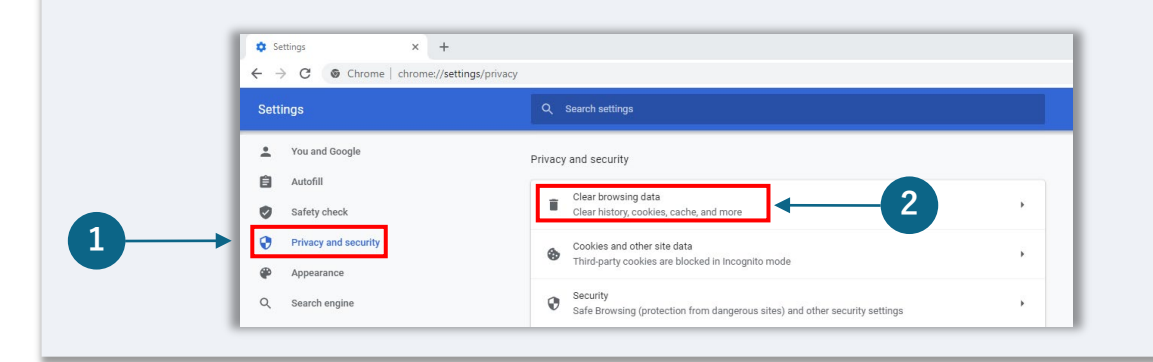

## 3단계

#### "데이터 삭제"를 선택합니다.

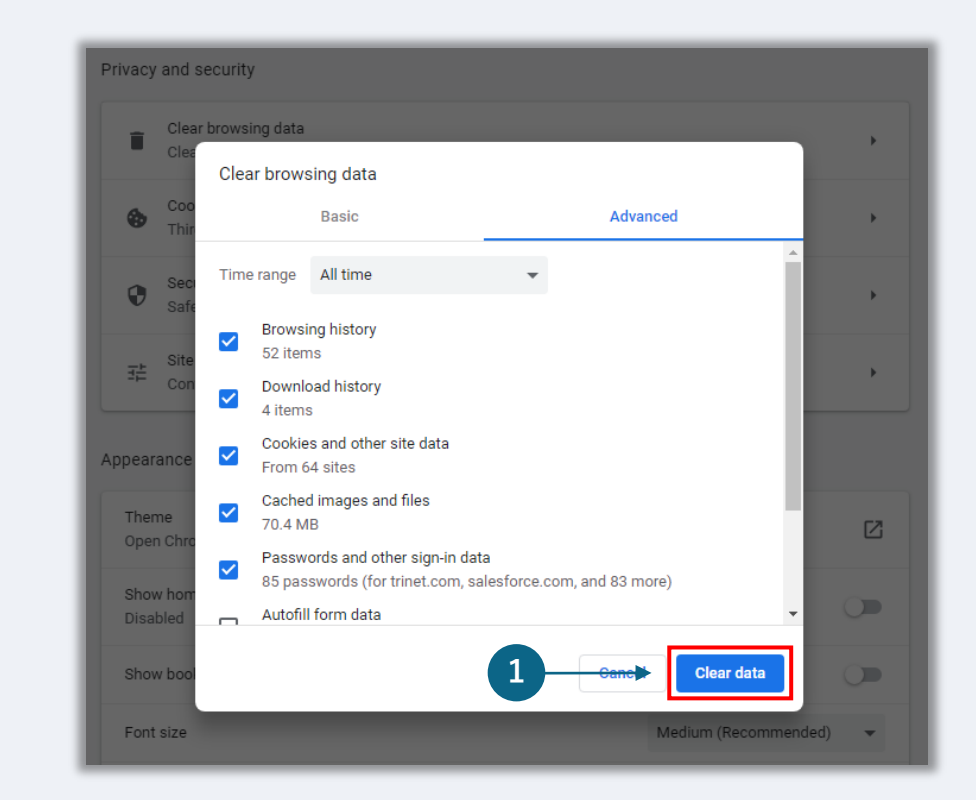

## 시크릿 모드 사용 방법

## 1단계

웹 브라우저의 오른쪽 상단 모서리에 있는 점 3개를 클릭하고, **"새** 시크릿 창"을 선택합니다.

## 2단계

브라우저가 새 구글 크롬 창을 열 것입니다. 전체 신청 절차에 시크릿 모드를 사용하십시오.

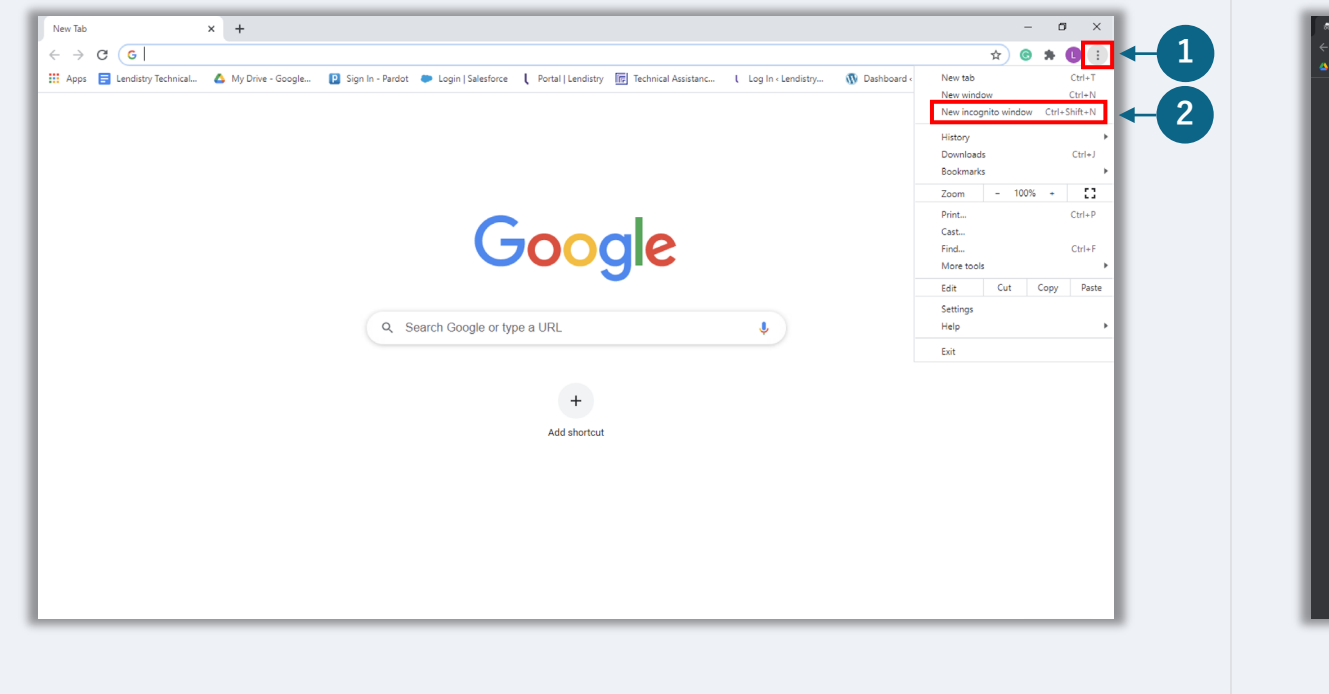

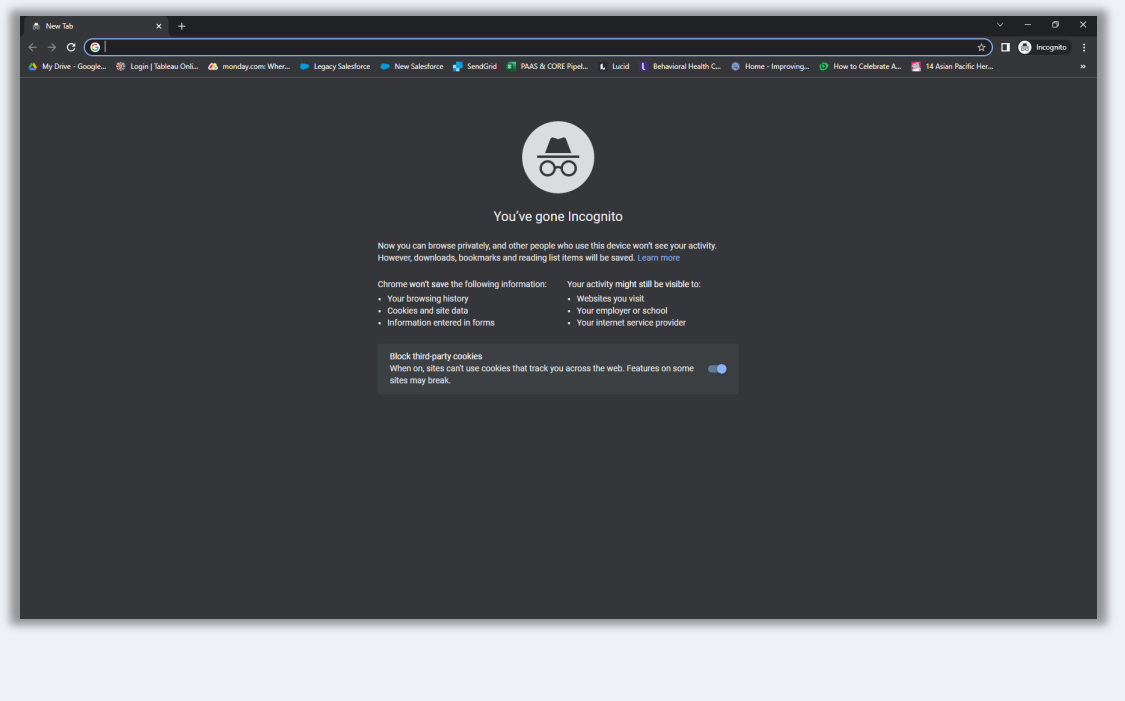

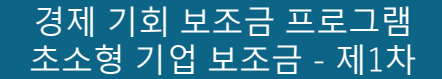

## 팝업 차단 기능 해제 방법

## 1단계

구글 크롬에서 새 창을 열어 오른쪽 상단 모서리에 있는 점 3개를 클릭하고, **"설정"**으로 이동합니다.

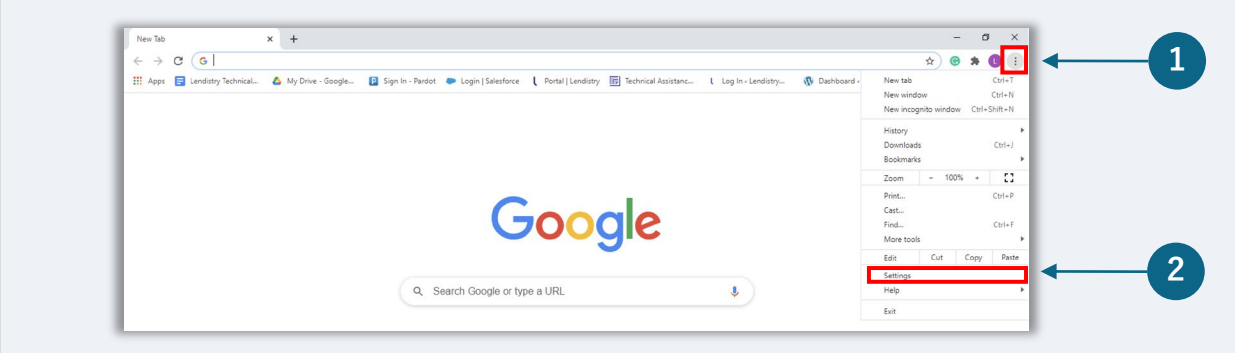

#### 2단계

"개인정보 및 보안"으로 이동하여 "사이트 설정"을 선택합니다.

| • -> G @ unrome   chrome://se | tungs/privacy                                                                          | ¥ 🙂 🛪 😈 |
|-------------------------------|----------------------------------------------------------------------------------------|---------|
| Settings                      | Q Search settings                                                                      |         |
| You and Google                | Privacy and security                                                                   |         |
| 🛱 Autofill                    | Class brauning date                                                                    |         |
| Safety check                  | Clear history, cookies, cache, and more                                                |         |
| Privacy and security          | Cookies and other site data                                                            |         |
| Appearance                    |                                                                                        |         |
| Q. Search engine              | Browsing (protection from dangerous sites) and other security settings                 |         |
| Default browser               | Site Settings                                                                          |         |
| () On startup                 | Controls what information sites can use and show (location, camera, pop-ups, and more) |         |
|                               | _ Privacy Sandbox                                                                      | 2       |

## 3단계

"**팝업 및 리디렉션**"을 선택합니다. 버튼을 클릭하면 파란색으로 바뀌고 상태는 "**차단**"에서 **"허용**"으로 변합니다.

| ٩                 | Cookies and site data<br>Third-party cookies are blocked in Incognito mode |  |
|-------------------|----------------------------------------------------------------------------|--|
| $\langle \rangle$ | JavaScript<br>Allowed                                                      |  |
| -                 | Images<br>Show all                                                         |  |
| Ø                 | Pop-ups and redirects<br>Blocked                                           |  |

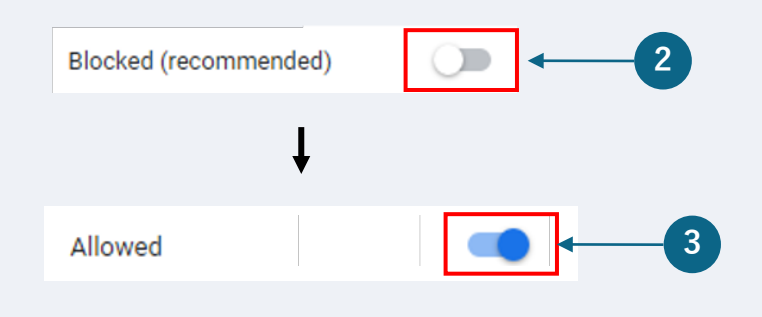

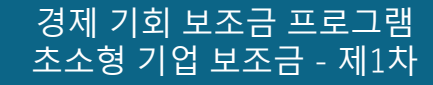

# 스 (1) 스 (1) - (1) <li

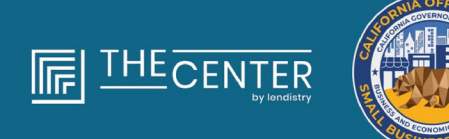

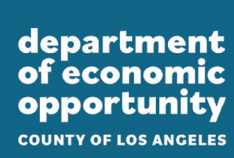

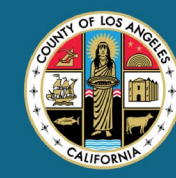

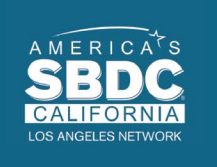

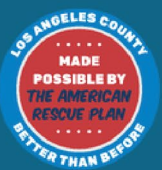

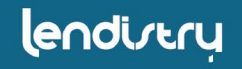

검토 절차

#### 보조금 수여자가 되었는지는 어떻게 알 수 있나요?

본 프로그램의 신청 절차에는 복수의 검증 단계가 있습니다. 보조금 수여 대상이 되려면 우선 프로그램의 최소 자격 요건을 충족해야 합니다. 주의 사항: 하지만 최소 자격 요건을 충족하더라도 보조금 수여가 보장되지는 않습니다.

본 프로그램에 자격 기준을 충족하는 것으로 판명되고 나면, 그다음 최종 검증을 거쳐 자금 제공을 승인할 것인지 거부할 것인지 판단하게 됩니다. 이 검증 절차의 일환으로, **귀하에게 전화를 통해 실시간으로 특정 정보에 대한 확인을 요청드리게 됩니다**. 이 과정을 완료하기 위해 Lendistry 팀원이 바로 귀하에게 연락을 드립니다.

신청서의 검증을 완료하면 Lendistry가 보조금 수여 승인 여부를 알리는 이메일을 보내드립니다.

#### 신청 처리 상태를 어떻게 조회하나요?

신청 처리 상태는 언제든 등록하신 사용자이름, 암호 및 휴대전화 번호를 사용해 Lendistry 포털에 로그인하여 조회하실 수 있습니다. 로그인하면 상태가 대시보드에 표시됩니다.

#### Lendistry 포털 로그인:

https://lacountyeog.mylendistry.com/landing

#### 문서와 은행 정보의 검증을 마치고 보조금 수여 승인 통보를 받았습니다. 언제 보조금을 받게 되나요?

신청서를 완전히 검증하고 보조금 제공 승인을 받고 나면, Lendistry 포털에서 **DocuSign 문서**로서 피수여자 합의서 및 W-9 양식을 이용할 수 있습니다. 로그인 후 DocuSign의 지침에 따라 양쪽 문서와 이니셜과 날짜를 기입하고 서명하십시오.

#### Lendistry 포털 로그인:

https://lacountyeog.mylendistry.com/landing

#### 주의 사항: 이 과정이 완료될 때까지 자금 제공이 불가합니다.

| 상태                                                  | 상태의 의미                                                                 | 신청자가 해야 할 조치                                                                                                    |
|-----------------------------------------------------|------------------------------------------------------------------------|----------------------------------------------------------------------------------------------------|
| 미완성                                                 | 신청서 작성을 신청했으나 제출하지 않았습니다.                                              | 신청서 작성 시작일로부터 30일 이내에 모든 섹션을 작성해야 합니다. 모두<br>작성되지 않은 신청서는 보조금 지급 대상으로 검토 또는 고려되지 않습니다.                                                                                                    |
| 무효                                                  | 신청서가 30일 이상 미완성 상태였으므로 검토 절차가<br>취소되었습니다.                              | 무효 처리된 신청서를 다시 작성하려면 전용 콜센터로 문의하시기 바랍니다.                                                                                                    |
| 신청서 제출 완료                                           | 신청서의 모든 섹션을 작성하고 제출했습니다.                                               | 귀하의 추가적인 조치가 필요하지 않습니다. 추가 정보나 서류가 필요할<br>경우에만 Lendistry에서 신청자에게 연락을 드립니다.                                                                                                    |
| 신청서 제출 완료, 추가 서류 필요.                                | 신청서를 제출하였으나 Lendistry에서 진행하기 위해 추가<br>서류 또는 정보가 필요합니다.                 | Lendistry 포털에 로그인한 후 요청된 모든 신규 서류 혹은 정보를<br>업로드하십시오. 이 절차가 완료될 때까지 신청서는 처리되지 않습니다.                                                                                                    |
| 최소 자격 요건 판단을 위한 검토 중.                               | 신청서와 서류가 처리되었습니다. 이제 자격 확인을 위한<br>검토가 진행 중입니다.                         | 귀하의 추가적인 조치가 필요하지 않습니다. 귀하의 보조금 수령 자격 유무가<br>결정되면 Lendistry에서 연락을 드립니다.                                                                                                    |
| 귀하는 프로그램의 최소 자격 요건을<br>충족하지 않기 때문에 부적격<br>처리되었습니다.  | 귀하는 프로그램의 최소 자격 요건을 충족하지 않기<br>때문에 보조금 지급 대상으로 고려되지 않습니다.              | 이 보조금 프로그램을 이용할 자격이 없는 경우 이메일을 통해 안내해 드립니다.<br>웹 신청 양식 또는 신청 절차 중 제출한 서류에 오류가 있는 경우, 이 이메일을<br>수신한 날짜로부터 오(5) 일 이내에 전용 콜센터로 연락해 주시기를 바랍니다.<br>이 조치를 취한다고 해서 귀하의 부적격 상태가 번복된다고 보장할 수는<br>없습니다. 귀하의 신청 내용을 검증하기 위해 추가 서류와 정보가 요청될 수<br>있습니다. 이 기간 안에 Lendistry로 연락하지 않는 경우 부적격 상태가<br>유지되며 귀하의 파일은 종료됩니다. |
| 귀하는 프로그램의 최소 자격 요건을<br>충족하며 다음 단계인 검증 단계로<br>진행됩니다. | 귀하는 프로그램의 최소 자격 요건을 충족하므로 검증<br>단계를 거쳐 보조금 수령 승인 또는 거부 결정을 내리게<br>됩니다. | 귀하의 추가적인 조치가 필요하지 않습니다. 추가 정보나 서류가 필요할<br>경우에만 Lendistry에서 신청자에게 연락을 드립니다.                                                                                                    |

| 상태                                         | 상태의 의미                                                                                                    | 신청자가 해야 할 조치                                                                                                    |
|--------------------------------------------|----------------------------------------------------------------------------------------------------|----------------------------------------------------------------------------------------------------|
| <i>검증 단계로 계속 진행하기 위해 추가<br/>서류가 필요합니다.</i> | 신청서를 완전히 검증하기 위해 추가 서류 또는 정보가<br>필요합니다.                                                                              | Lendistry 포털에 로그인한 후 요청된 모든 신규 서류 혹은 정보를<br>업로드하십시오. 이 절차가 완료될 때까지 검증 단계를 진행하지 않습니다.                                                                                                    |
| 신청 거부됨                                     | 귀하의 보조금 수령 자격이 거부되었습니다.                                                                                              | 보조금 수령 자격이 거부되는 경우 이메일을 통해 안내해 드립니다. 거부 결정이<br>잘못되었다고 생각하는 경우, 이 이메일을 수신한 날짜로부터 오(5) 일 이내에<br>전용 콜센터로 연락해 주시기를 바랍니다. 이 조치를 취한다고 해서 귀하의<br>부적격 상태가 번복된다고 보장할 수는 없습니다. 귀하의 신청 내용을 검증하기<br>위해 추가 서류와 정보가 요청될 수 있습니다. 이 기간 안에 Lendistry로<br>연락하지 않는 경우 거부 결정이 영구적으로 유지되며 귀하의 파일은<br>종료됩니다. |
| 신청 승인됨                                     | 귀하의 보조금 수령 자격이 승인되었습니다.                                                                                              | 귀하의 보조금 지급 합의서와 W-9 양식을 Lendistry 포털에서 DocuSign 서류로<br>확인할 수 있습니다. 로그인한 후 DocuSign의 안내를 따라 두 서류에 이니셜을<br>작성하고 서명하고 날짜를 기입해야 합니다.                                                                                                    |
| 신청 승인됨, 지급 서류 보류                           | 귀하의 보조금 지급 합의서와 W-9 양식을 Lendistry<br>포털에서 DocuSign 서류로 확인할 수 있습니다.                                                   | Lendistry 포털에 로그인한 후 DocuSign의 지침에 따라 양쪽 문서와 이니셜과<br>날짜를 기입하고 서명하십시오. 주의 사항: 이 과정이 완료될 때까지 자금<br>제공이 불가합니다.                                                                                                    |
| 지급 서류 접수됨                                  | Lendistry에서 귀하가 완전하게 작성한 보조금 지급<br>합의서와 W-9 양식을 접수했습니다. 마지막으로 귀하의<br>은행 정보를 확인한 후 보조금이 지급됩니다. 보조금은<br>ACH를 통해 지급됩니다. | 귀하의 추가적인 조치가 필요하지 않습니다. Lendistry는 귀하의 은행 계좌로<br>ACH 이체를 설정할 때 문제가 있는 경우에만 귀하에게 연락을 드립니다.                                                                                                    |
| 보조금 지급 완료                                  | 자격이 있는 보조금 전액이 귀하에게 지급되었습니다.                                                                                         | 귀하의 추가적인 조치가 필요하지 않습니다. 이제 귀하의 파일은 종료됩니다.                                                                                                    |